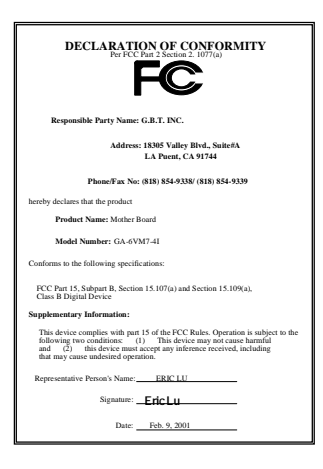

#### FCC Compliance Statement:

This equipment has been tested and found to comply with limits for a Class B digital device . pursuant to Part 15 of the FCC rules. These limits are designed to provide reasonable against harmful interference in protection This residential installations. equipment generates. uses. and can radiate radio frequency energy, and if not installed and used in accordance with the instructions, may cause harmful interference to radio communications. However, there is no guarantee that interference will not occur in a particular installation. If this equipment does cause interference to radio or television equipment reception, which can be

determined by turning the equipment off and on, the user is encouraged to try to correct the interference by one or more of the following measures:

-Reorient or relocate the receiving antenna

-Move the equipment away from the receiver

-Plug the equipment into an outlet on a circuit different from that to which the receiver is connected

-Consult the dealer or an experienced radio/television technician for additional suggestions

You are cautioned that any change or modifications to the equipment not expressly approve by the party responsible for compliance could void Your authority to operate such equipment.

This device complies with Part 15 of the FCC Rules. Operation is subjected to the following two conditions 1) this device may not cause harmful interference and 2) this device must accept any interference received, including interference that may cause undesired operation.

Declaration of Conformity

We, Manufacturer/Importer

(full address)

#### G.B.T. Technology Träding GMbH Ausschlager Weg 41, 1F, 20537 Hamburg, Germany

declare that the product (description of the apparatus, system, installation to which it refers)

#### Mother Board GA-6VM7-4I

#### is in conformity with (reference to the specification under which conformity is declared) in accordance with 89/336 EEC-EMC Directive

| ☐ EN 55011   | Limits and methods of measurement<br>of radio disturbance characteristics of<br>industrial, scientific and medical (ISM<br>high frequency equipment |                          | EN 61000-3-2*<br>EN60555-2                      | Disturbances in supply systems caused<br>by household appliances and similar<br>electrical equipment "Harmonics"            |
|--------------|----------------------------------------------------------------------------------------------------|--------------------------|-------------------------------------------------|----------------------------------------------------------------------------------------------------|
| D EN55013    | Limits and methods of measurement<br>of radio disturbance characteristics of<br>broadcast receivers and associated<br>equipment                     |                          | EN61000-3-3*<br>EN60555-3                       | Disturbances in supply systems caused<br>by household appliances and similar<br>electrical equipment "Voltage fluctuations" |
| □EN 55014    | Limits and methods of measurement<br>of radio disturbance characteristics of                                                                        | ×                        | EN 50081-1                                      | Generic emission standard Part 1:<br>Residual, commercial and light industry                                                |
|              | portable tools and similar electrical apparatus                                                                                                    | ×                        | EN 50082-1                                      | Generic immunity standard Part 1:<br>Residual, commercial and light industry                                                |
| EN 55015     | Limits and methods of measurement<br>of radio disturbance characteristics of<br>fluorescent lamps and luminaries                                    |                          | EN 55081-2                                      | Generic emission standard Part 2:<br>Industrial environment                                                                 |
| EN 55020     | Immunity from radio interference of<br>broadcast receivers and associated<br>equipment                                                              |                          | EN 55082-2                                      | Generic immunity standard Part 2:<br>Industrial environment                                                                 |
| I EN 55022   | Limits and methods of measurement<br>of radio disturbance characteristics of<br>information technology equipment                                    |                          | ENV 55104                                       | Immunity requirements for household appliances tools and similar apparatus                                                  |
| DIN VDE 0855 | Cabled distribution systems; Equipmer<br>for receiving and/or <b>distribution</b> from<br>sound and television signals                              | nt 🗆                     | EN 50091- 2                                     | EMC requirements for uninterruptible<br>power systems (UPS)                                                                 |
| CE marking   |                                                                                                    |                          | (EC conformity                                  | marking)                                                                                                    |
|              | The manufacturer also decla<br>with the actual required safe                                                                                        | ares the c<br>ety standa | onformity of above me<br>ards in accordance wit | entioned product<br>th LVD 73/23 EEC                                                                                        |
| 🔲 EN 60065   | Safety requirements for mains operate<br>electronic and related apparatus for<br>household and similar general use                                  | d 🗆                      | EN 60950                                        | Safety for information technology equipment including electrical business equipment                                         |
| EN 60335     | Safety of household and similar<br>electrical appliances                                                                                            |                          | EN 50091-1                                      | General and Safety requirements for<br>uninterruptible power systems (UPS)                                                  |
|              | M                                                                                                    | lanufactu                | rer/Importer                                    |                                                                                                    |
|              |                                                                                                    |                          |                                                 | Signature Rex Lin                                                                                                    |
|              | (Stamp)                                                                                                    | Date :                   | Feb. 9, 2001                                    | Name : Rex Lin                                                                                                    |

# 6VM7-4I Socket 370 Processor Motherboard

# **USER'S MANUAL**

Socket 370 Processor Motherboard REV. 5.1 Second Edition R-51-02-010628 12ME-6VM74I-5102

## How This Manual Is Organized

This manual is divided into the following sections:

| 1) Revision History             | Manual revision information                                |
|---------------------------------|------------------------------------------------------------|
| 2) Item Checklist               | Product item list                                          |
| 3) Features                     | Product information & specification                        |
| 4) Installation Guide           | Instructions on CPU & Memory Installation                  |
| 5) Performance & Block Diagram  | Product performance & block diagram                        |
| 6) Suspend to RAM               | Instructions STR installation                              |
| 7) @BIOS ™ & EasyTuneIII ™      | @BIOS <sup>™</sup> & EasyTuneIII <sup>™</sup> introduction |
| 8) BIOS Setup                   | Instructions on setting up the BIOS software               |
| 9) Technical Support /RMA Sheet | Document equipment used for after sales service            |
| 10) Appendix                    | General reference                                          |

## Table Of Content

| Revision History                                        | P.1  |
|---------------------------------------------------------|------|
| Item Checklist                                          | P.2  |
| Feature Summary                                         | P.3  |
| 6VM7-4I Motherboard Layout                              | P.5  |
| Installation Guide                                      | P.6  |
| Page Index for Connectors / Panel and Jumper Definition | P.13 |
| Performance List                                        | P.30 |
| Block Diagram                                           | P.30 |
| Suspend to RAM Installation                             | P.32 |
| @BIOS <sup>™</sup> Introduction (Optional)              | P.38 |
| EasyTuneIII <sup>™</sup> Introduction (Optional)        | P.39 |
| Page Index for BIOS Setup                               | P.40 |
| Technical Support /RMA Sheet                            | P.70 |
| Appendix                                                | P.71 |

| Revision History |                                                           |          |  |
|------------------|-----------------------------------------------------------|----------|--|
| Revision         | Revision Note                                             | Date     |  |
| 5.1              | Initial release of the 6VM7-4I motherboard user's manual. | Jun.2001 |  |
| 5.1              | Second release of the 6VM7-4I motherboard user's manual.  | Jun.2001 |  |

The author assumes no responsibility for any errors or omissions that may appear in this document nor does the author make a commitment to update the information contained herein. Third-party brands and names are the property of their respective owners.

Jun. 28, 2001 Taipei, Taiwan, R.O.C

Item Checklist

## Item Checklist

☑ The 6VM7-4I motherboard
 ☑ Cable for IDE / floppy device
 ☑ Diskettes or CD (TUCD) for motherboard driver & utility
 ☑ 6VM7-4I user's manual

| Features Summ    | ary                                                                                                    |
|------------------|----------------------------------------------------------------------------------------------------|
| Form Factor      | • 24.3 cm x 21.0 cm micro ATX size form factor, 4 layers PCB.                                                   |
| CPU              | Socket 370 processor                                                                                            |
|                  | Intel Pentium <sup>®</sup> !!! 100/133MHz FSB, FC-PGA                                                           |
|                  | Intel Celeron <sup>TM</sup> 66MHz FSB, FC-PGA                                                                   |
|                  | VIA Cyrix <sup>®</sup> III 100 MHz FSB, CPGA                                                                    |
|                  | <ul> <li>2nd cache in CPU(Depend on CPU)</li> </ul>                                                             |
| Chipset          | VT82C694X (VIA Apollo Pro 133A)                                                                                 |
| 1                | • VT82C686B                                                                                                    |
| Clock Generator  | • ICS 9248DF-39                                                                                                 |
|                  | 66/100/133 MHz system bus speeds (PCI 33MHz)                                                                    |
|                  | • 75/83/112/124/140/150 MHz system bus speeds                                                                   |
|                  | (PCI 44MHz) (reserved)                                                                                          |
| Memory           | 2 168-pin DIMM sockets.                                                                                         |
|                  | Supports PC-100 / PC-133 SDRAM and VCM SDRAM                                                                    |
|                  | Supports up to 1.0GB DRAM                                                                                       |
|                  | Supports only 3.3V SDRAM DIMM                                                                                   |
| VO O salast      | Supports 72bit ECC type DRAM integrity mode.                                                                    |
| I/U Control      | VI82C686B                                                                                                    |
| SIOIS            | I AGP SIOI SUPPORTS 4X mode & AGP 2.0 compliant                                                                 |
|                  | <ul> <li>2 PCI SIOL SUPPORTS SSIVITZ &amp; PCI 2.2 COMPITATIC</li> <li>1 AMD(Audio Modom Disor) stat</li> </ul> |
|                  | 1 ISA slot                                                                                                    |
| On-Board IDF     | 2 IDE bus master (DMA 33/ ATA 66/ ATA 100 )IDE                                                                  |
| on board ib E    | ports for up to 4 ATAPI devices                                                                                 |
|                  | • Supports PIO mode 3, 4 (UDMA 33/ATA 66/ATA100)                                                                |
|                  | IDE & ATAPI CD-ROM                                                                                              |
| On-Board         | • 1 floppy port supports 2 FDD with 360K, 720K,1.2M,                                                            |
| Peripherals      | 1.44M and 2.88M bytes                                                                                           |
|                  | 1 parallel ports supports Normal/EPP/ECP mode                                                                   |
|                  | 2 serial ports (COM A & COM B)                                                                                  |
|                  | 4 USB ports                                                                                                    |
| Hardware Monitor | CPU/System fan revolution detect                                                                                |
|                  | CPU /System temperature detect     System voltage detect (/care v3 2)/v 5)/v 12)/0                              |
|                  | System voltage detect (vcore,+3.3v,+5v,+12v)     CDL everbeet ebutdeure detect                                  |
|                  | CPU overneal snuldown delect                                                                                    |

To be continued...

| PS/2 Connector      | • | PS/2 <sup>®</sup> Keyboard interface and PS/2 <sup>®</sup> Mouse interface |
|---------------------|---|----------------------------------------------------------------------------|
| BIOS                | • | Licensed AMI BIOS, 2M bit flash ROM                                        |
| On-Board Sound      | • | Build in VIA 82C686B                                                       |
| Additional Features | • | Includes 3 fan power connectors.                                           |
|                     | • | Poly fuse for keyboard over-current protection                             |
|                     | • | Support USB KB Wake up from S3~S5                                          |
|                     | • | Support STR (Suspend-To-RAM) function                                      |
|                     | • | Support Wake-on-LAN (WOL)                                                  |
|                     | • | Support Internal / External modem wake up                                  |
|                     | • | Support @BIOS <sup>™</sup> and EasyTuneIII <sup>™</sup>                    |

## 6VM7-4I Motherboard Layout

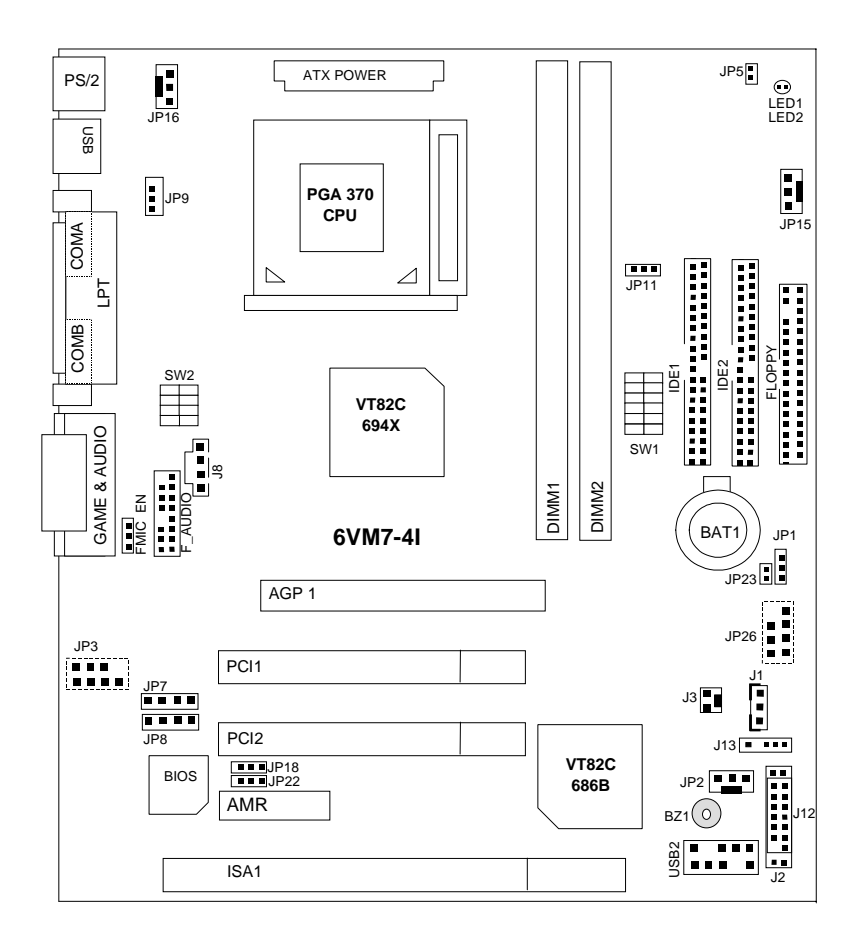

## Installation Guide

### Getting Started

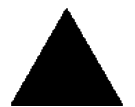

#### WARNING!

Computer motherboards and expansion cards contain very delicate Integrated Circuit (IC) chips. To protect them against damage from static electricity, you should follow some precautions whenever you work on your computer.

- 1. Unplug your computer when working on the inside.
- Use a grounded wrist strap before handling computer components. If you do not have one, touch both of your hands to a safely grounded object or to a metal object, such as the power supply case.
- Hold components by the edges and try not touch the IC chips, leads or connectors, or other components.
- 4. Place components on a grounded antistatic pad or on the bag that came with the components whenever the components are separated from the system.
- 5. Ensure that the ATX power supply is switched off before you plug in or remove the ATX power connector on the motherboard.

#### Installing the motherboard to the chassis...

If the motherboard has mounting holes, but they don't line up with the holes on the base and there are no slots to attach the spacers, do not become alarmed you can still attach the spacers to the mounting holes. Just cut the bottom portion of the spacers (the spacer may be a little hard to cut off, so be careful of your hands). In this way you can still attach the motherboard to the base without worrying about short circuits. Sometimes you may need to use the plastic springs to isolate the screw from the motherboard PCB surface, because the circuit wire may be near by the hole. Be careful, don't let the screw contact any printed circuit write or parts on the PCB that are near the fixing hole, otherwise it may damage the board or cause board malfunctioning.

To set up your computer, you must complete the following steps:

- Step 1 Set system jumpers
   Step 2- Install the Central Processing Unit (CPU)
   Step 3-Install memory modules
- Step 4-Install expansion cards
- Step 5-Connect ribbon cables, cabinet wires, and power supply
- Step 6-Set up BIOS software
- Step 7-Install supporting software tools

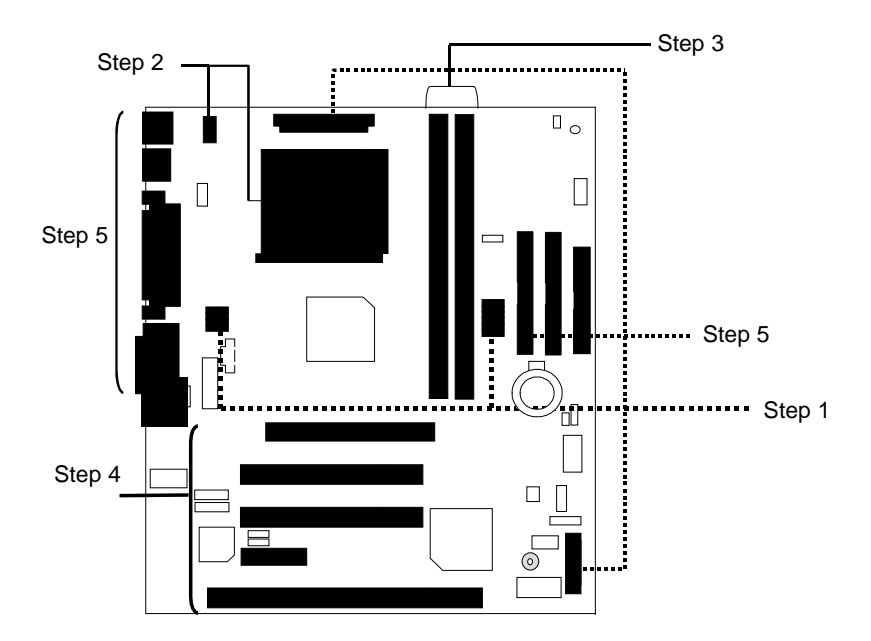

#### **CPU Speed Setup**

The system bus speed is selectable at 66,100,133MHz and Auto. The user can select the system bus speed (SW1) and change the DIP switch (SW2) selection to set up the CPU speed for 500MHz - 1GHz and above processor.

### Set System Bus Speed

| CPU (MHz) | PCI(MHz) | 1 | 2 | 3 | 4 | 5 | 6 |
|-----------|----------|---|---|---|---|---|---|
| Auto      | 33.3     | Х | Х | Х | Х | 0 | 0 |
| 66        | 33.3     | 0 | 0 | Х | Х | Х | Х |
| 75        | 37.5     | 0 | 0 | 0 | Х | Х | Х |
| 83        | 41.6     | 0 | 0 | Х | 0 | Х | Х |
| 100       | 33.3     | 0 | Х | Х | Х | Х | Х |
| 112       | 37.3     | 0 | Х | 0 | Х | Х | Х |
| 124       | 31       | Х | Х | Х | 0 | Х | X |
| 133       | 33.3     | Х | Х | Х | Х | Х | X |
| 140       | 35       | Х | Х | 0 | 0 | Х | Х |
| 150       | 37.5     | Х | Х | 0 | Х | Х | Х |

The CPU speed must match with the frequency ratio. It will cause system hanging up if the frequency ratio is higher than that of CPU. SW2:

|            | DIP SWITCH |   |   |   |  |  |
|------------|------------|---|---|---|--|--|
| TREQ. RAHO | 1          | 2 | 3 | 4 |  |  |
| X 3        | 0          | Х | 0 | 0 |  |  |
| X 3.5      | Х          | Х | 0 | 0 |  |  |
| X 4        | 0          | 0 | Х | 0 |  |  |
| X 4.5      | Х          | 0 | Х | 0 |  |  |
| X 5        | 0          | Х | Х | 0 |  |  |
| X 5.5      | Х          | Х | Х | 0 |  |  |
| X 6        | 0          | 0 | 0 | Х |  |  |
| X 6.5      | Х          | 0 | 0 | Х |  |  |
| X 7        | 0          | Х | 0 | Х |  |  |
| X 7.5      | Х          | Х | 0 | Х |  |  |
| X 8        | 0          | 0 | Х | Х |  |  |
| X 8.5      | 0          | Х | 0 | 0 |  |  |
| Х 9        | Х          | Х | 0 | 0 |  |  |
| X 9.5      | Х          | 0 | 0 | 0 |  |  |
| X 10       | Х          | 0 | Х | Х |  |  |
| X 10.5     | 0          | 0 | Х | 0 |  |  |
| X11        | 0          | Х | Х | Х |  |  |

| 6VM7-41 | Motherboard |
|---------|-------------|
|---------|-------------|

| X11.5 | Х | 0 | Х | 0 |
|-------|---|---|---|---|
| X12   | 0 | Х | Х | 0 |
| X13   | Х | Х | Х | 0 |
| X14   | 0 | 0 | 0 | Х |
| X15   | Х | 0 | 0 | Х |
| X16   | 0 | Х | 0 | Х |

Intel Processor all have locked Frequency Multiple, so you can not change the CPU Frequency Multiple.

**For Auto Jumper Setting:** 

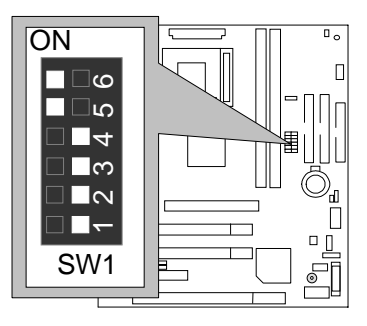

★Note:

- 1. If you use 66/100/133 MHz CPU, We recommend you to setup your system speed to "Auto" value.
- 2. We don't recommend you to set up your system speed to 75, 83, 112, 124, 140, 150 MHz because these frequencies are not the standard specifications for CPU, Chipset and most of the peripherals. Whether your system can run under 75, 83, 112, 124, 140, 150 MHz properly will depend on your hardware configurations: CPU, SDRAM, Cards, etc.
- 1. Celeron<sup>™</sup> 533/ 66 MHz FSB

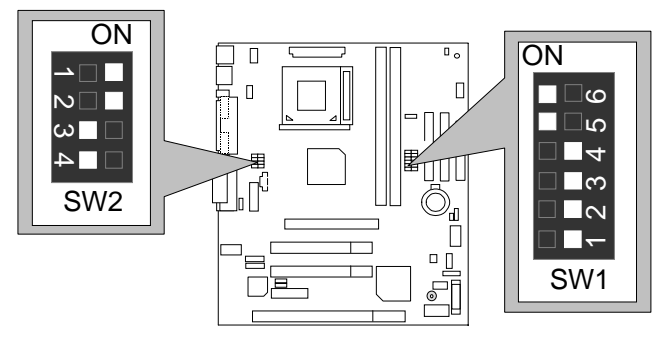

#### **CPU Installation**

Please make sure the CPU type and speed is supported by your motherboard.

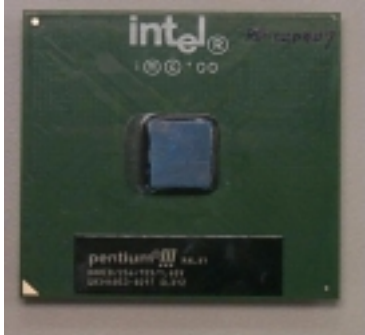

CPU Top View

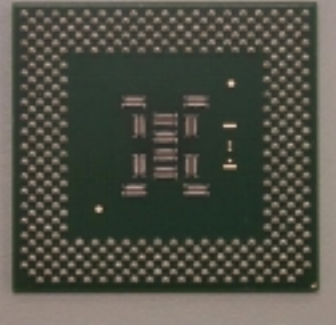

**CPU Bottom View** 

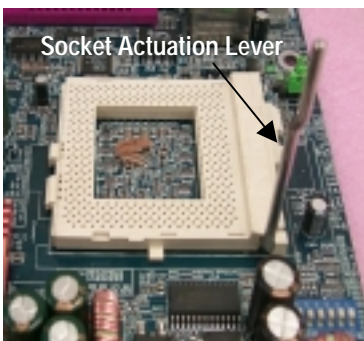

1.Pull the lever out and lift it up.

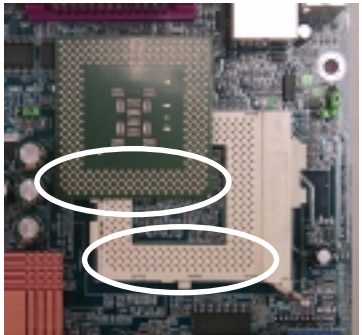

2. The notched corner should point toward the end of the lever. The CPU will only fit in the orientation as shown.

### CPU Heat Sink Installation:

Beware: Please check that the heat sink is in good contact with the CPU before you turn on your system. The poor contact will cause over heat, and might cause damage to your processor!

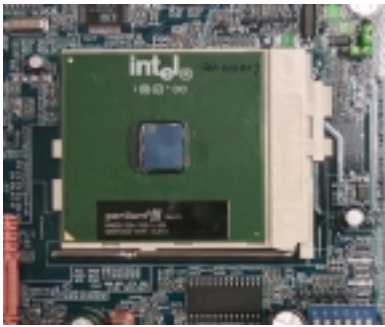

3. Align CPU and insert it

(Please refer to your heatsink installation manual for application of thermal grease to provide better heat conduction between your CPU and heatsink.)

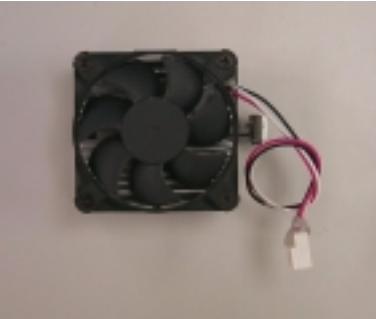

4.Use compliant fan approved by Intel.

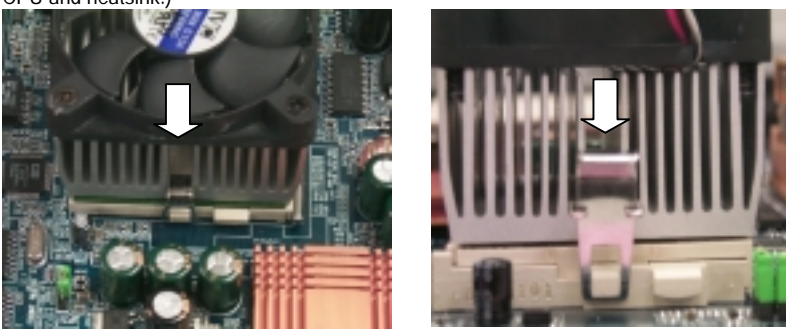

- 5. Hook one end of the cooler bracket to the CPU socket.
- 6. Hook the other end of the cooler bracket to the CPU socket.
- Please refer to the cooler's installation manual for detailed installation steps)

#### **Memory Installation**

The motherboard has 2 dual inline memory module (DIMM) sockets support 4 banks. The BIOS will automatically detects memory type and size. To install the memory module, just push it vertically into the DIMM Slot . The DIMM module can only fit in one direction due to the two notch. Memory size can vary between sockets.

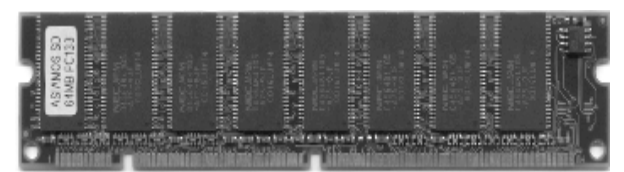

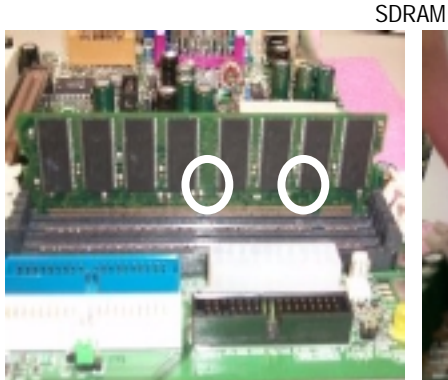

1. The DIMM slot has two notch, so the DIMM 2. Insert the DIMM memory module vertically memory module can only fit in one direction.

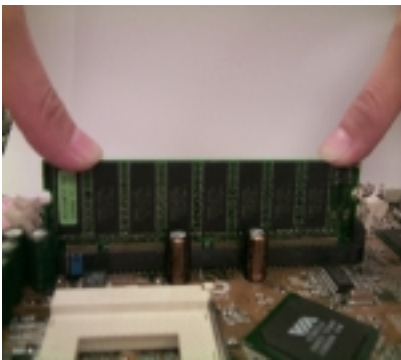

into the DIMM slot. Then push it down.

- 3. Close the plastic clip at both edges of the DIMM slots to lock the DIMM module.
- Reverse the installation steps when you wish to remove the DIMM module.

| ← Page Index for Connectors / Panel and Jumper Definition | Page |
|-----------------------------------------------------------|------|
| Connectors                                                | P.14 |
| Game & Audio Port                                         | P.14 |
| ATX Power                                                 | P.18 |
| COM A / COM B / LPT Port                                  | P.14 |
| Floppy Port                                               | P.18 |
| F_AUDIO (Front Audio)                                     | P.23 |
| IDE 1(Primary)/ IDE 2(Secondary) Port                     | P.19 |
| J1 (Wake On LAN)                                          | P.21 |
| J3 (Ring Power On)                                        | P.20 |
| J8 (CD Audio Line In)                                     | P.19 |
| J13 (IR)                                                  | P.20 |
| JP2 (System Fan)                                          | P.17 |
| JP3 (Audio Out) [Optional]                                | P.21 |
| JP5 / LED1/LED2 [Optional](STR LED Connector & DIMM LED)  | P.22 |
| JP15 (Power Fan)                                          | P.17 |
| JP16 (CPU Fan)                                            | P.16 |
| JP26 (CD_IN) [Optional]                                   | P.22 |
| PS/2 Keyboard & PS/2 Mouse Connector                      | P.15 |
| USB 1 Connector                                           | P.15 |
| USB 2 Connector                                           | P.16 |
| Panel and Jumper Definition                               | P.24 |
| BAT1 (Battery)                                            | P.29 |
| FMIC_EN (Front MIC)                                       | P.29 |
| J2 (2x11 Pins Jumper)                                     | P.24 |
| J12 (2x7 Pins Jumper)                                     | P.25 |
| JP1 (Clear CMOS Function)                                 | P.26 |
| JP7/JP8/JP18 (Onboard AC97& AMR Select)                   | P.27 |
| JP9 (USB Device Wake Up Selection)                        | P.27 |
| JP11 (STR Function Enabled)                               | P.28 |
| JP22 (BIOS Write Protection)                              | P.28 |
| JP23 (Case Open)                                          | P.26 |

## Connectors

Game & Audio Port

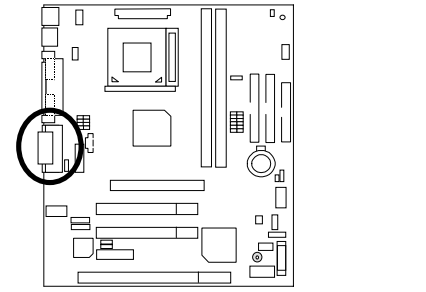

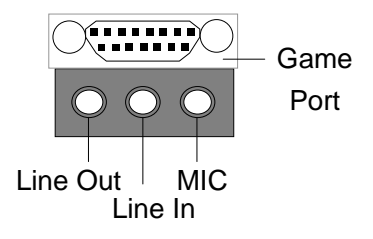

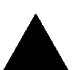

Please note:

This motherboard supports standard audio port and game port. After install onboard audio driver. you may connector speaker to line out jack, micro phone to MIC in jack Device like CD-ROM , walkman etc can be connected to line-in jack

## COM A / COM B / LPT Port

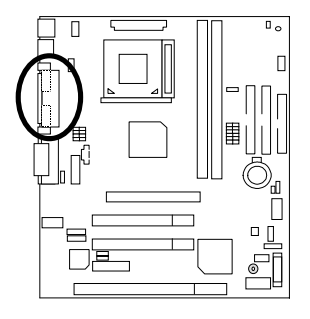

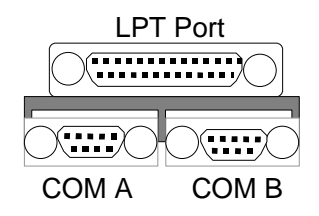

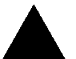

#### Please note:

This mainboard supports 2 standard COM ports and 1 LPT port. Device like printer can be connected to LPT port; mouse and modem etc can be connected to COM ports.

### **USB 1 Connector**

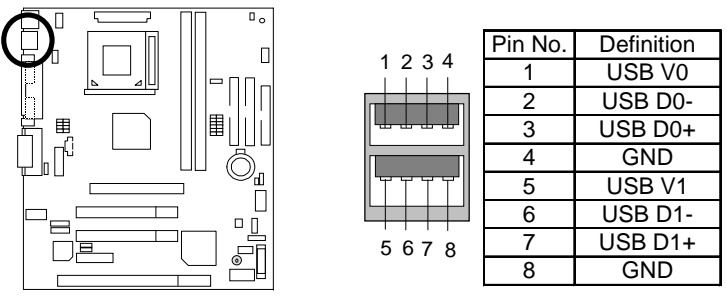

#### Please note:

Before you connect your device(s) into USB connector(s), please make sure your device(s) has a standard USB interface like, USB keyboard, mouse, scanner, zip, speaker... Also make sure your OS supports USB controller (Win 95 w/ USB supperment, Win98, Windows 2000, Windows ME, Win NT w/ SP 6). If your OS does not support USB controller, please contact OS vander for passible patch or driver upgrade. For more information please contact your OS or device(s) vanders.

### PS/2 Keyboard & PS/2 Mouse Connector

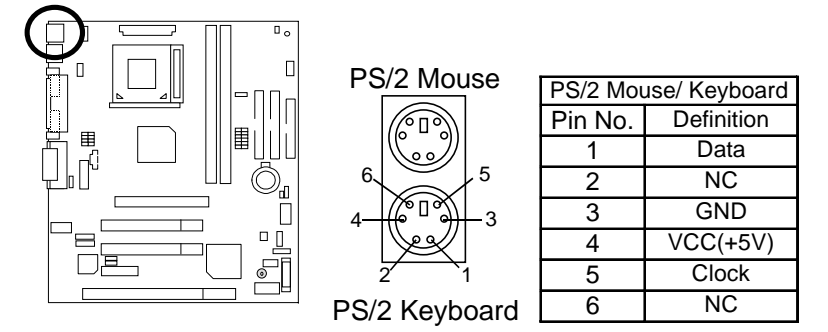

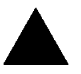

#### Please note:

This mainboard supports standard  $\mathsf{PS/2}$  keyboard and  $\mathsf{PS/2}$  mouse interface connector.

### USB 2 Connector

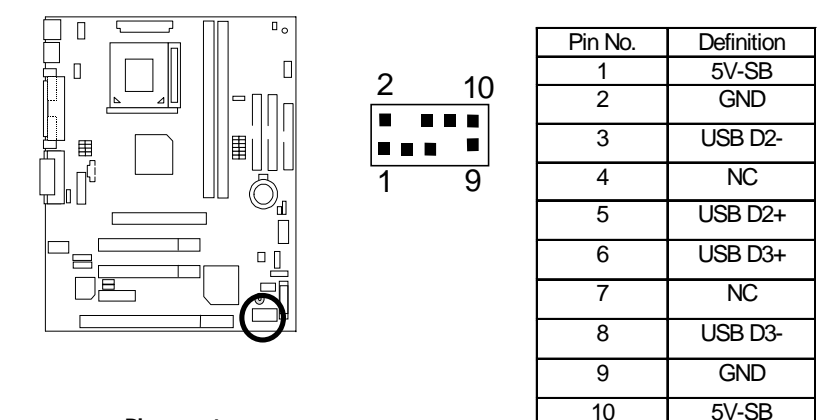

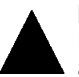

#### Please note:

Be careful with the polarity of the front panel USB connector. Check the pin assignment while you connect the front panel USB cable. Please contact your nearest dealer for optional front panel USB cable.

JP16 : CPU Fan

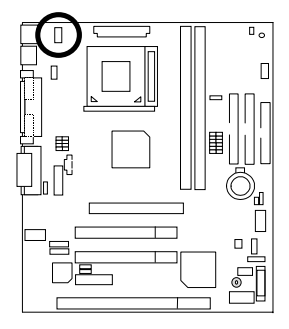

|         | 1<br>•     |
|---------|------------|
| Pin No. | Definition |
| 1       | GND        |

+12V

SENSE

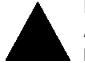

#### Please note:

A proper installation of the CPU cooler is essential to prevent the CPU from running under abnormal condition or damaged by overheating.

2

3

## JP15 : Power Fan

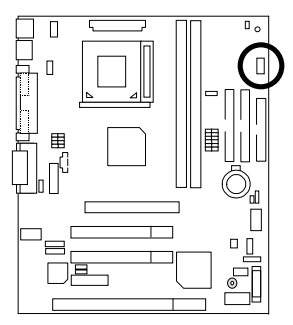

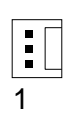

| Pin No. | Definition |
|---------|------------|
| 1       | GND        |
| 2       | +12V       |
| 3       | NC         |

## JP2 : System Fan

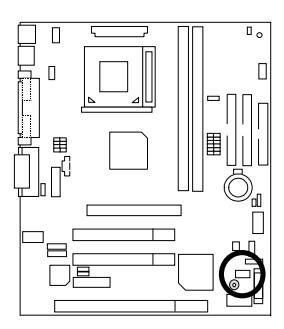

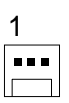

| Pin No. | Definition |
|---------|------------|
| 1       | GND        |
| 2       | +12V       |
| 3       | SENSE      |

## ATX Power

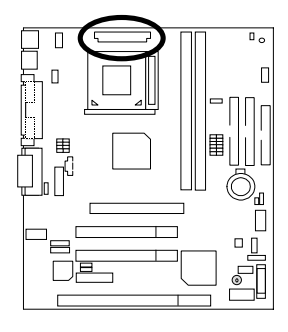

| 20 |  |  | 11 |
|----|--|--|----|
| 10 |  |  | 1  |

| Pin No.            | Definition         |
|--------------------|--------------------|
| 3,5,7,13,<br>15-17 | GND                |
| 1,2,11             | 3.3V               |
| 4,6,19,20          | VCC                |
| 10                 | +12V               |
| 12                 | -12V               |
| 18                 | -5V                |
| 8                  | Power Good         |
| 9                  | 5V SB stand by+5V  |
| 14                 | PS-ON(Soft On/Off) |

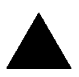

#### Please note:

AC power cord should only be connected to your power supply unit after ATX power cable and other related devices are firmly connected to the mainboard.

## Floppy Port

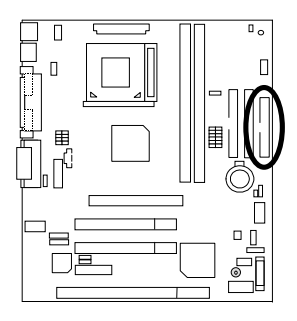

Red Line

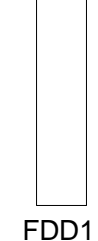

## IDE1(Primary), IDE2(Secondary) Port

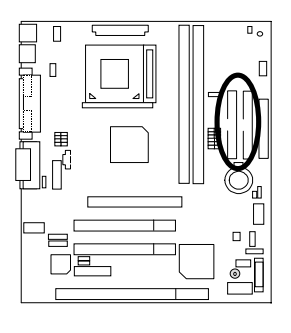

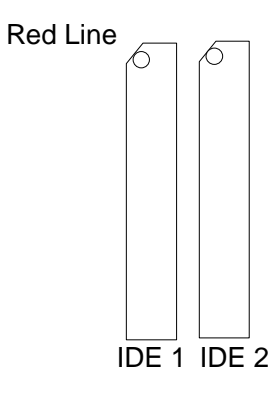

### J8 : CD Audio Line In

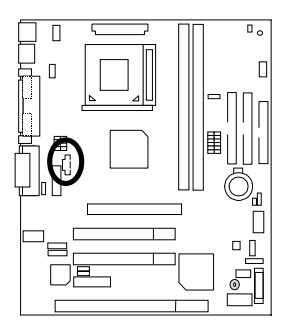

| 1 |   | ] |
|---|---|---|
|   |   | L |
|   |   | I |
|   | ٦ |   |

| Pin No. | Definition |
|---------|------------|
| 1       | CD-L       |
| 2       | GND        |
| 3       | GND        |
| 4       | CD-R       |

## J13 : IR

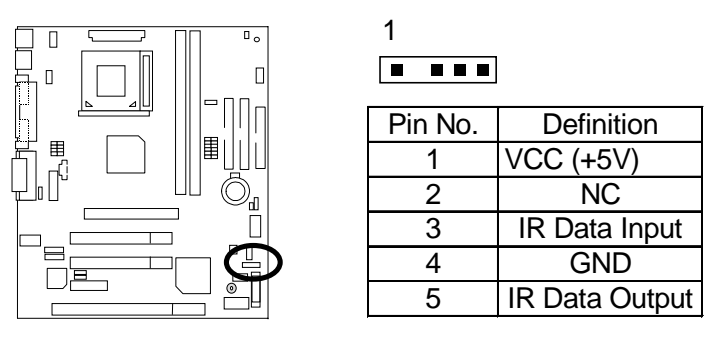

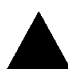

Please note: Be careful with the polarity of the IR connector while you connect the IR. Please contact you nearest dealer for optional IR device.

J3 : Ring Power On (Internal Modem Card Wake Up)

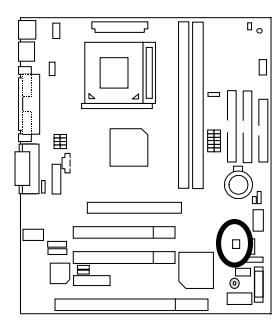

| 1          | _ |   |
|------------|---|---|
| <u>ا</u> י |   |   |
|            | _ | 1 |
|            |   |   |
|            |   |   |

| Pin No. | Definition |
|---------|------------|
| 1       | Signal     |
| 2       | GND        |

## J1 : Wake On LAN

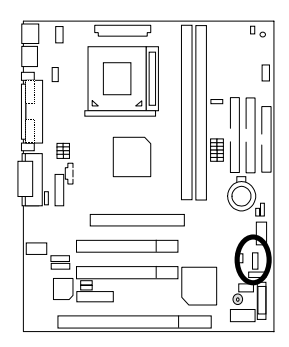

| Pin No. | Definition |  |
|---------|------------|--|
| 1       | +5VSB      |  |
| 2       | GND        |  |
| 3       | Signal     |  |

## JP3 : Audio Out (Optional)

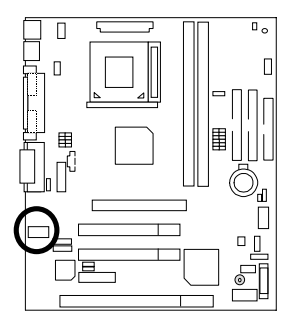

|   | Pin No. | Definition   |
|---|---------|--------------|
| 2 | 1       | Line Out (R) |
|   | 2       | Line Out (L) |
|   | 3.4     | Analog GND   |
| 1 | 5.6     | Digital GND  |
|   | 7       | +12V         |
|   | 8       | NC           |

JP26 : CD\_IN (Optional)

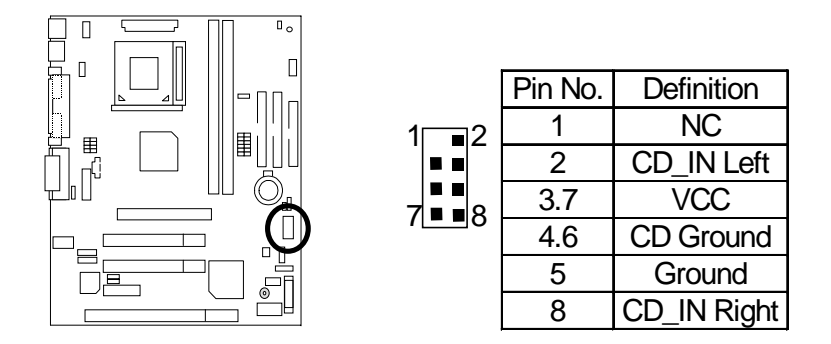

JP5 / LED1 / LED2(Optional) : STR LED Connector & DIMM LED

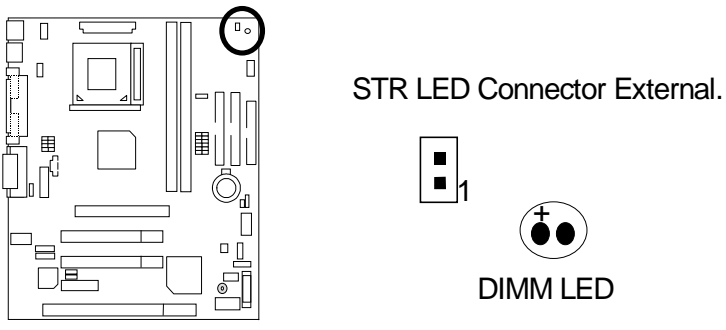

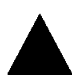

Please note, Do not remove memory modules while DIMM LED is on. It might cause short or other unexpected damages due to the 3.3V stand by voltage. Remove memory modules only when STR function is disabled by jumper and AC Power cord is disconnected.

## F\_AUDIO : Front Audio

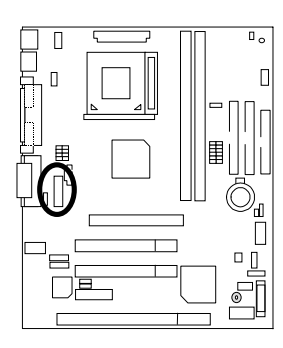

| 15 |   |   | 16 |
|----|---|---|----|
|    |   |   |    |
|    |   |   |    |
|    | - |   |    |
|    | _ |   |    |
|    |   |   |    |
|    |   | - | -  |
| 1  | - | - | 2  |
|    |   |   |    |
|    |   |   |    |

| Definition         |
|--------------------|
| Incase speaker (R) |
| Incase speaker (L) |
| GND                |
| +12V               |
| NC                 |
| MIC                |
| Front Audio (R)    |
| Front Audio (L)    |
| Rear Audio (R)     |
| Rear Audio (L)     |
|                    |

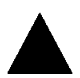

## Please Note : If you want to use "Front Audio" connector, you must move 11-12,13-14 Jumper.

In order to utilize the front audio header, your chassis must have front audio connector. Also please make sure the pin assignment on the cable is the same as the pin assignment on the MB header. To find out if the chassis you are buying support front audio connector, please contact your dealer.

## Panel and Jumper Definition

J2: 2x11 Pins Jumper

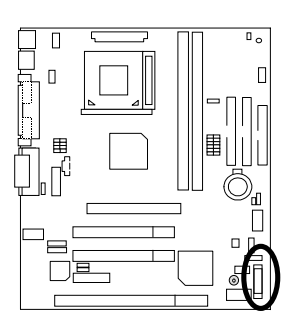

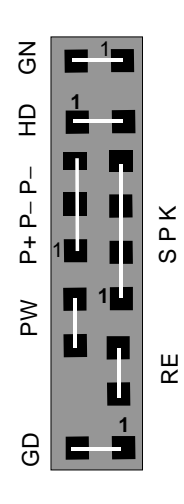

| GN (Green Switch)             | Open: Normal Operation       |
|-------------------------------|------------------------------|
|                               | Close: Entering Green Mode   |
| GD (Green LED)                | Pin 1: LED anode(+)          |
|                               | Pin 2: LED cathode(–)        |
| HD (IDE Hard Disk Active LED) | Pin 1: LED anode(+)          |
|                               | Pin 2: LED cathode(-)        |
| SPK (Speaker Connector)       | Pin 1: VCC(+)                |
|                               | Pin 2- Pin 3: NC             |
|                               | Pin 4: Data(-)               |
| RE (Reset Switch)             | Open: Normal Operation       |
|                               | Close: Reset Hardware System |
| P+P–P–(Power LED)             | Pin 1: LED anode(+)          |
|                               | Pin 2: LED cathode(–)        |
|                               | Pin 3: LED cathode(-)        |
| PW (Soft Power Connector)     | Open: Normal Operation       |
|                               | Close: Power On/Off          |

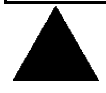

**Please Note:** Please connect the power LED, PC speaker, reset switch and power switch etc of your chassis front panel to the front panel jumper according to the pin assignment above.

## J12 : 2x7 Pins Jumper (Optional)

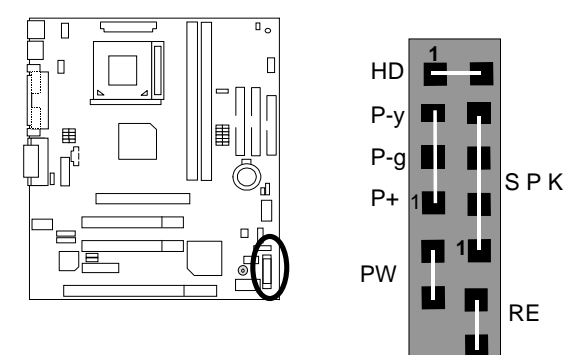

| HD (IDE Hard Disk Active LED) | Pin 1: LED anode(+)          |
|-------------------------------|------------------------------|
|                               | Pin 2: LED cathode(-)        |
| SPK (Speaker Connector)       | Pin 1: VCC(+)                |
|                               | Pin 2- Pin 3: NC             |
|                               | Pin 4: Data(–)               |
| RE (Reset Switch)             | Open: Normal Operation       |
|                               | Close: Reset Hardware System |
| P+P–P–(Power LED)             | Pin 1: LED cathode(+)        |
|                               | Pin 2: Green LED cathode(-)  |
|                               | Pin 3: Yellow LED cathode(–) |
| PW (Soft Power Connector)     | Open: Normal Operation       |
|                               | Close: Power On/Off          |

## JP1 : Clear CMOS Function

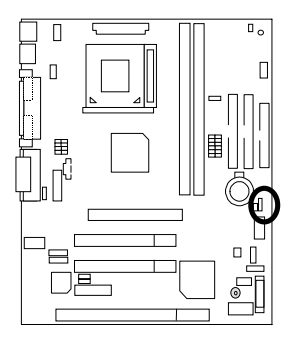

| <b>1</b> | <b>1</b> |
|----------|----------|
|          |          |
|          |          |

Normal (Default)

| Clear | CMOS |
|-------|------|
|       |      |

| Pin No.   | Definition       |
|-----------|------------------|
| 1-2 Close | Normal (Default) |
| 2-3 Close | Clear CMOS       |

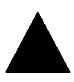

**Please note:** You may clear the CMOS data to its default values by this jumper.

## JP23 : Case Open

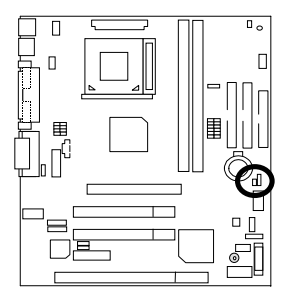

| 1 |  |
|---|--|
|   |  |

| Pin No. | Definition |
|---------|------------|
| 1       | Signal     |
| 2       | GND        |

JP7/JP8/JP18 : Onboard AC97& AMR (Primary or Secondary ) Select (AMR-> Audio Modem Riser)

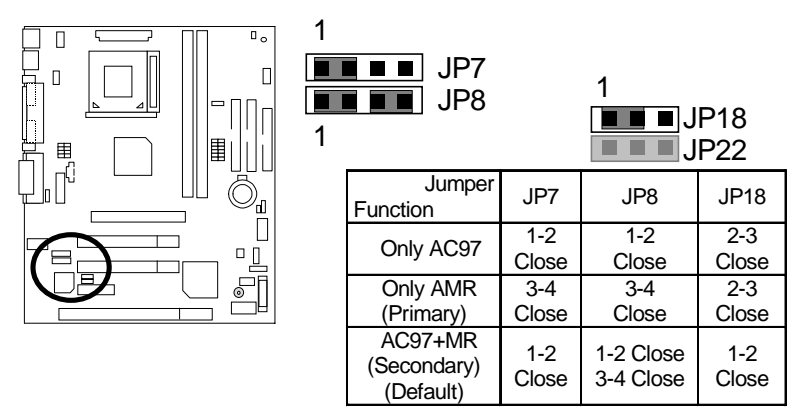

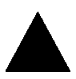

**Please note:** This MB supports AMR slot, you can look up the table above to choose the appropriate AMR card for your board.

### JP9 : USB Device Wake up Selection

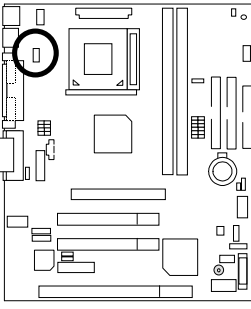

| 1         |                  |
|-----------|------------------|
| Pin No.   | Definition       |
| 1-2 Close | Normal (Default) |
| 2-3 Close | USB Device       |
|           | Wake up          |

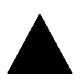

Please note: (If you want to use "USB KB Wakeup from S3~S5" function, you have to set the BIOS setting "USB KB Wakeup from S3~S5" enabled, and the jumper "JP9"& "JP11" enabled).

\*(Power on the computer and as soon as memory counting starts, press <Del: You will enter BIOS Setup. Select the item "POWER MANAGEMENT SETUP then select "USB KB Wakeup from S3~S5: Enabled". Remember to save th setting by pressing "ESC" and choose the "SAVE & EXIT SETUP" option.)

## JP22 : BIOS Write Protection

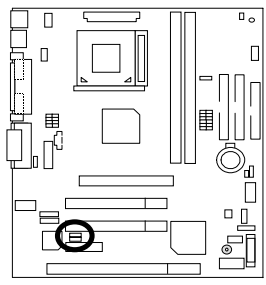

| 1 <b>Normal</b><br>(Default) | 1 BIOS write<br>protection |
|------------------------------|----------------------------|
| Pin No.                      | Definition                 |
| 1-2Close                     | BIOS Write Protection      |
| 2-3Close                     | Normal (Default)           |

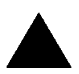

**Please note:** To flash/upgrade BIOS on this M/B "JP22" jumper must be "2-3 close". We recommend "JP22" jumper to be set to"1-2 close", whenever user is not try to flash/upgrade the BIOS.

## JP11 : STR Function Enabled

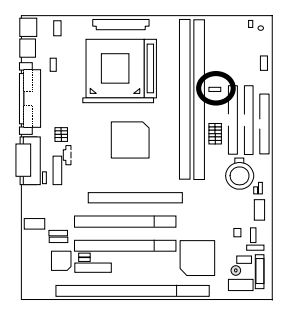

| 1 | 1 |  |
|---|---|--|
| - |   |  |

Disabled (Default)

Enabled

| Pin No.   | Definition             |
|-----------|------------------------|
| 1-2 close | STR Enabled            |
| 2-3 close | STR Disabled (Default) |

## FMIC\_EN : Front MIC

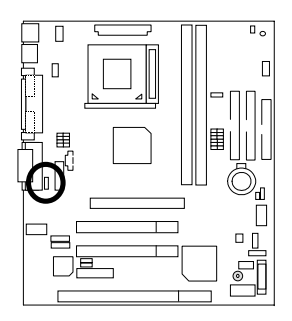

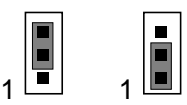

Enabled (Default) Disabled

| Pin No.   | Definition        |
|-----------|-------------------|
| 1-2 close | Disabled          |
| 2-3 close | Enabled (Default) |

### BAT1 : Battery

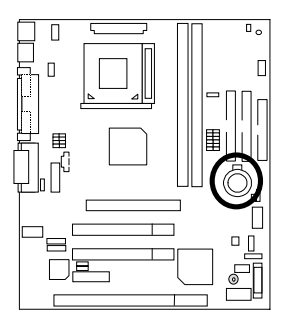

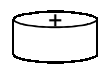

#### CAUTION

- Danger of explosion if battery is incorrectly replaced.
- Replace only with the same or equivalent type recommended by the manufacturer.
- Dispose of used batteries according to the manufacturer's instructions.
# **Performance List**

The following performance data list is the testing results of some popular benchmark testing programs.

These data are just referred by users, and there is no responsibility for different testing data values gotten by users. (The different Hardware & Software configuration will result in different benchmark testing results.)

- CPU Intel Pentium<sup>®</sup> *III* Socket 370 Processor
- DRAM (128 x 2) MB SDRAM (LGS GM72V66841ET75 9931 AA5)
- CACHE SIZE 256 KB included in CPU
- DISPLAY GA-GF2000 (32MB SDRAM)
- STORAGE Onboard IDE (IBM DTLA-307045)
- O.S. Windows NT<sup>™</sup> 4.0 (SP6)
- DRIVER Display Driver at 1024 x 768 x 64K x 75Hz VIA 4 in 1 Driver Ver.4.23A

| Processor                    | Intel Pentium <sup>®</sup> ///Socket<br>370 |  |  |
|------------------------------|---------------------------------------------|--|--|
|                              | 933MHz(133x8)                               |  |  |
| Winbench99                   |                                             |  |  |
| CPU mark99                   | 85.2                                        |  |  |
| FPU Winmark 99               | 4940                                        |  |  |
| Business Disk Winmark 99     | 8560                                        |  |  |
| Hi-End Disk Winmark 99       | 23100                                       |  |  |
| Business Graphics Winmark 99 | 461                                         |  |  |
| Hi-End Graphics Winmark 99   | 890                                         |  |  |
| Winstone99                   |                                             |  |  |
| Business Winstone99          | 49.8                                        |  |  |
| Hi-End Winstone99            | 59.4                                        |  |  |

€<sup>∞</sup>If you wish to maximize the performance of your system, please refer to the detail on P.50.

# Block Diagram

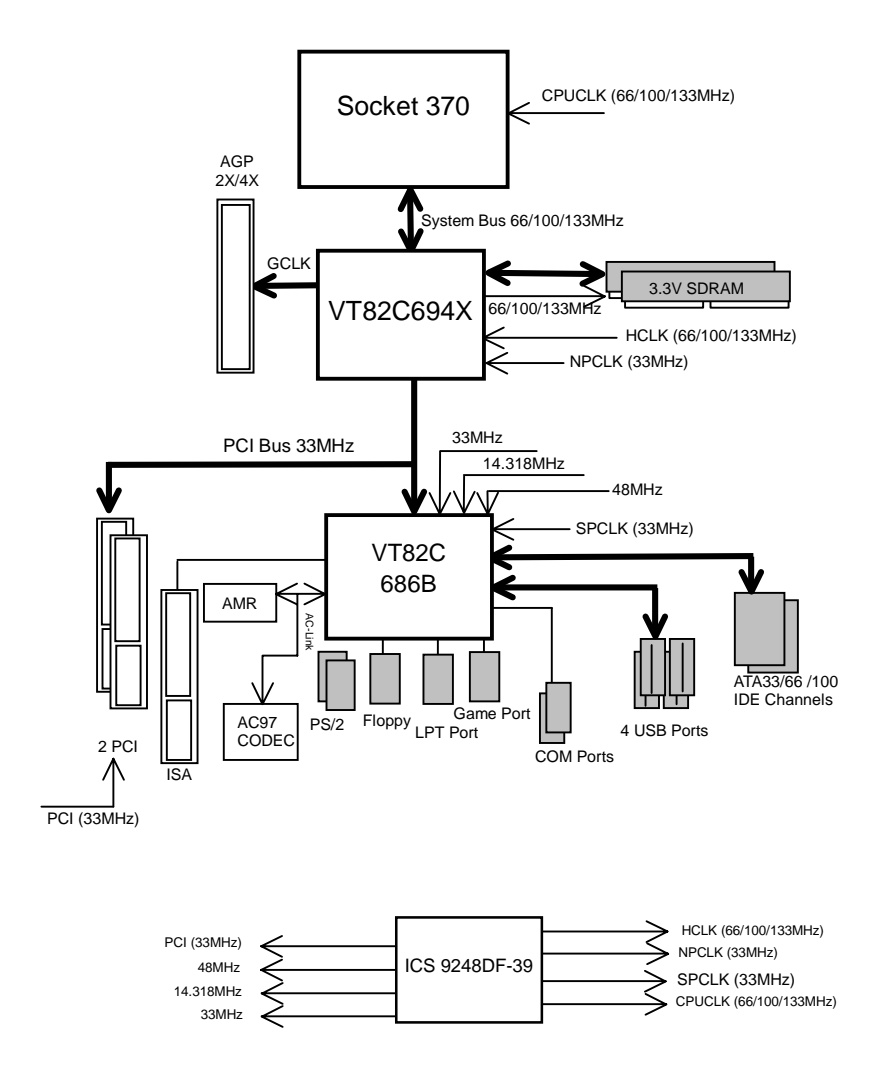

# Suspend To RAM Installation

A.1 Introduce STR function:

Suspend-to-RAM (STR) is a Windows 98/ME/2000 ACPI sleep mode function. When recovering from STR (S3) sleep mode, the system is able, in just a few seconds, to retrieve the last "state" of the system before it went to sleep and recover to that state. The "state" is stored in memory (RAM) before the system goes to sleep. During STR sleep mode, your system uses only enough energy to maintain critical information and system functions, primarily the system state and the ability to recognize various "wake up" triggers or signals, respectively.

#### A.2 STR function Installation

Please use the following steps to complete the STR function installation.

#### Step-By-Step Setup

#### Step 1:

To utilize the STR function, the system must be in Windows 98/ME/2000 ACPI mode.

Putting Windows 98/ME/2000 into ACPI mode is fairly easy.

#### Setup with Windows Installation CD-title:

- A. Insert the Windows ME (98/2000) into your CD-ROM drive, select Start, and then Run.
- B. Type (without quotes) "D:\setup" in the window provided. Hit the enter key or click OK.
- C. After setup completes, remove the CD, and reboot your system

(This manual assumes that your CD-ROM device drive letter is D:).

#### Step 2:

(If you want to use STR Function, please set jumper "JP11" Pin1-2 (Closed.)

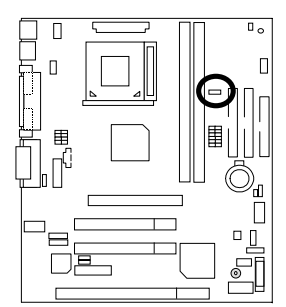

| 1 | 1 🔳 🔳 |  |
|---|-------|--|
|   |       |  |

Disabled Enabled (Default)

| Pin No.   | Definition             |
|-----------|------------------------|
| 1-2 close | STR Enabled            |
| 2-3 close | STR Disabled (Default) |

#### Step 3:

Power on the computer and as soon as memory counting starts, press <Del>. You will enter BIOS Setup. Select the item "POWER MANAGEMENT SETUP", then select "ACPI Sleep Type : S3 /STR". Remember to save the settings by pressing "ESC" and choose the "SAVE & EXIT SETUP" option.

Congratulation! You have completed the installation and now can use the STR function.

### A.3 How to put your system into STR mode? (For example : Windows ME)

There are two ways to accomplish this:

- 1. Choose the "Stand by" item in the "Shut Down Windows" area.
  - A. Press the "Start" button and then select "Shut Down"

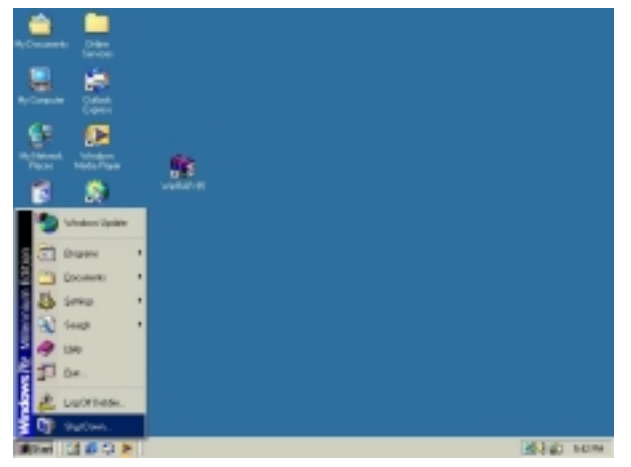

B. Choose the "Stand by" item and press "OK"

|   | What do you way                  | nt the computer to r | 102          |
|---|----------------------------------|----------------------|--------------|
| y | Shut down                        |                      | •            |
|   | Shut down<br>Restart<br>Stand by |                      |              |
|   |                                  |                      |              |
|   | OK                               | Cancel               | <u>H</u> elp |

- 2. Define the system "power on" button to initiate STR sleep mode:
  - A. Double click "My Computer" and then "Control Panel"

| Be Bill San Be Tyrutes Bills                                                                                                    | 1 |
|----------------------------------------------------------------------------------------------------|---|
| * · * · * · * × · · · · · · · · · · · ·                                                                                                    |   |
|                                                                                                    | 1 |
| Ny<br>Computer                                                                                                    |   |
| Cantool Pased<br>Eviden Valler                                                                                                    |   |
| Use the extinct in<br>Control Panel for<br>performing repr                                                                                                    |   |
| standig and standing and standing and standi | 5 |

B. Double click the "Power Management" item.

| Control Parel                                                            |                          |                    |                         |                                |                             |               |                 | <u></u>       |
|--------------------------------------------------------------------------|--------------------------|--------------------|-------------------------|--------------------------------|-----------------------------|---------------|-----------------|---------------|
| its its yes then be                                                      | a: 1948                  |                    |                         |                                |                             |               |                 | 10            |
| Gelland + + + (24) @ Brand                                               | Shier .                  | Other 1            | 6 S X #                 | 122-                           |                             |               |                 |               |
| Agenere and Control Famil                                                |                          |                    |                         |                                |                             |               |                 | + pto         |
| Control Panel                                                            | Access dollars<br>Column | *                  | Additioned              | Salara<br>Antoniak<br>Antoniak | Data Tata                   | Data          | Disc Detector   |               |
| Power-Options<br>Configured analog-contrap entropy for<br>your computer. | 3                        | Callin Dation      | (all<br>Freeh           | 3                              | Cathorn                     | (internet)    | ۲               |               |
| technicalitazoot                                                         | C                        | 12                 | Witte.                  | A                              | ų.                          |               | ()<br>Hepord    |               |
|                                                                          | -                        | -                  | 10.000 (12.00)          | -                              | Eunig                       | ver inergi te | ing ratings for | our computer. |
|                                                                          | 50                       | 33                 | 48                      | -                              | 1.                          | 20            | 22              |               |
|                                                                          | Segment and<br>Canavas   | Scheduled<br>Tasks | Sounds and<br>Multimode | System                         | Taskbar-and<br>Shattifiketu | Tolghow       | Usen            |               |
|                                                                          |                          |                    |                         |                                |                             |               |                 |               |
|                                                                          |                          |                    |                         |                                |                             |               |                 |               |
|                                                                          |                          |                    |                         |                                |                             |               |                 |               |
| Emilgent anerge-sering retring its your                                  | computer                 |                    |                         |                                |                             |               | A Corpo         | w.            |

C. Select the "Advanced" tab and "Standby" mode in Power Buttons.

| Power Options Properties                                         | ? × |
|------------------------------------------------------------------|-----|
| Power Schemer Advanced Hibemate                                  |     |
| Select the behaviors you want.                                   |     |
| Optiona                                                          | - 1 |
| Always show jcon on the taskbar.                                 |     |
| Frompt for paraword when computer goes of i standby and hibernal | 8.  |
|                                                                  |     |
|                                                                  |     |
| Power buttons                                                    |     |
|                                                                  |     |
|                                                                  |     |
| When I press the power button on my computer.                    |     |
| Stand By                                                         |     |
|                                                                  |     |
| When I press the sleep button on my computer                     |     |
| Stand By                                                         |     |
|                                                                  |     |
|                                                                  |     |
| OK. Cancel 607                                                   | 9   |

D. Restart your computer to complete setup.

Now when you want to enter STR sleep mode, just momentarily press the "Power on" button..

### A.4 How to recover from the STR sleep mode?

There are five ways to "wake up" the system:

- 1. Press the "Power On" button.
- 2. Use the "Resume by Alarm" function.
- 3. Use the "Modem Ring On" function.
- 4. Use the "Wake On LAN" function.
- 5. Use the "USB Device Wake Up" function.

#### A.5 Notices :

- 1. In order for STR to function properly, several hardware and software requirements must be satisfied:
  - A. Your ATX power supply must comply with the ATX 2.01 specification (provide more than 720 mA 5V Stand-By current).
  - B. Your SDRAM must be PC-100 compliant.
- Jumper "JP5" is provided to connect to the STR LED in your system chassis. [Some chassis may not provide this feature.] The STR LED will be illuminated when your system is in STR sleep mode.

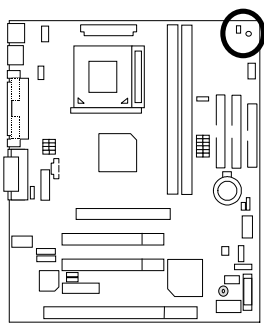

STR LED Connector External.

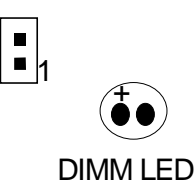

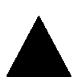

**Please note**, Do not remove memory modules while DIMM LED is on. It might cause short or other unexpected damages due to the 3.3V stand by voltage. Remove memory modules only when STR function is disabled by jumper and AC Power cord is disconnected.

# @ BIOS Introduction

### Gigabyte announces @ **BIOS** Windows BIOS live update utility

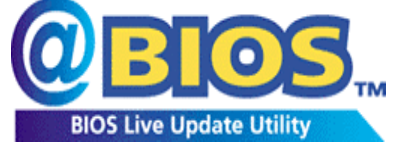

Have you ever updated BIOS by yourself? Or like many other people, you just know what BIOS is, but always hesitate to update it? Because you think updating newest BIOS is

unnecessary and actually you don't know how to update it.

Maybe not like others, you are very experienced in BIOS updating and spend quite a lot of time to do it. But of course you don't like to do it too much. First, download different BIOS from website and then switch the operating system to DOS mode. Secondly, use different flash utility to update BIOS. The above process is not a interesting job. Besides, always be carefully to store the BIOS source code correctly in your disks as if you update the wrong BIOS, it will be a nightmare.

Certainly, you wonder why motherboard vendors could not just do something right to save your time and effort and save you from the lousy BIOS updating work? Here it comes! Now Gigabyte announces @BIOS--the first Windows BIOS live update utility. This is a smart BIOS update software. It could help you to download the BIOS from internet and update it. Not like the other BIOS update software, it's a Windows utility. With the help of "@BIOS', BIOS updating is no more than a click.

Besides, no matter which mainboard you are using, if it's a Gigabyte's product\*, @BIOS help you to maintain the BIOS. This utility could detect your correct mainboard model and help you to choose the BIOS accordingly. It then downloads the BIOS from the nearest Gigabyte ftp site automatically. There are several different choices; you could use "Internet Update" to download and update your BIOS directly. Or you may want to keep a backup for your current BIOS, just choose "Save Current BIOS" to save it first. You make a wise choice to use Gigabyte, and @BIOS update your BIOS smartly. You are now worry free from updating wrong BIOS, and capable to maintain and manage your BIOS easily. Again, Gigabyte's innovative product erects a milestone in mainboard industries.

For such a wonderful software, how much it costs? Impossible! It's free! Now, if you buy a Gigabyte's motherboard, you could find this amazing software in the attached driver CD. But please remember, connected to internet at first, then you could have a internet BIOS update from your Gigabyte @BIOS.

# Easy TuneIII<sup>™</sup> Introduction

# Gigabyte announces *EasyTunelll* Windows overdrive utility

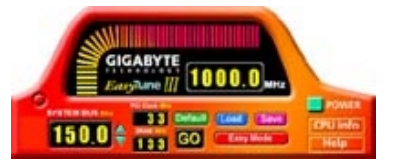

"Overdrive" might be one of the most common issues in computer field. But have many users ever tried it? The answer is probably "no". Because "overdrive" is thought to be very difficult and includes a lot of technical know-how, sometimes "overdrive" is

even considered as special skills found only in some enthusiasts.

But as to the experts in "overdrive", what's the truth? They may spend quite a lot of time and money to study, try and use many different hardware and software tools to do "overdrive". And even with these technologies, they still learn that it's quite a risk because the safety and stability of an "overdrive" system is unknown.

Now everything is different because of a Windows overdrive utility EasyTuneIII--announced by Gigabyte. This utility has totally changed the gaming rule of "overdrive". This is the first overdrive utility suitable for both normal and power users. Users can choose either "Easy Mode" or "Advanced Mode" to run "overdrive" at their convenience. For users who choose "Easy Mode", they just need to click "Auto Optimize" to have auto and immediate CPU overclocking. This software will then overdrive CPU speed automatically with the result being shown in the control panel. If someone prefers to "overdrive" by oneself, there is also another choice. Click "Advanced Mode" to enjoy "sport drive" class overclocking. In "Advanced Mode", one can change the system bus speed in small increments to get ultimate system performance. And no matter which mainboard is used, if it's a Gigabyte's product\*, EasyTuneIII helps to perform the best of system.

Besides, different from other traditional over-clocking methods, EasyTuneIII doesn't require users to change neither BIOS nor hardware switch/ jumper setting; on the other hand, they can do "overdrive" at only one click. Therefore, this is a safer way for "overdrive" as nothing is changed on software or hardware. If user runs EasyTuneIII over system's limitation, the biggest lost is only to restart the computer again and the side effect is then well controlled. Moreover, if one well-performed system speed been tested in EasyTuneIII, user can "Save" this bus speed and "Load" it in next time. Obviously, Gigabyte EasyTuneIII has already turned the "overdrive" technology toward to a newer generation.

This wonderful software is now free bundled in Gigabyte motherboard attached driver CD. Users may make a test drive of "EasyTuneIII<sup> $M_n$ </sup>" to find out more amazing features by themselves.

For further technical information, please link to: http://www.gigabyte.com.tw

\* Note: For the latest version of EasyTuneIII™, please visit our website.

| G√ Page Index for BIOS Setup        | Page |
|-------------------------------------|------|
| The Main Menu                       | P.43 |
| Standard CMOS Setup                 | P.45 |
| BIOS Features Setup                 | P.48 |
| Chipset Features Setup              | P.50 |
| Power Management Setup              | P.53 |
| PNP/ PCI Configuration              | P.56 |
| Load BIOS Defaults                  | P.58 |
| Load Setup Defaults                 | P.59 |
| Integrated Peripherals              | P.60 |
| Hardware Monitor Setup              | P.64 |
| Supervisor Password / User Password | P.66 |
| IDE HDD Auto Detection              | P.67 |
| Save to CMOS and Exit               | P.68 |
| Exit Without Saving                 | P.69 |

# **BIOS Setup**

BIOS Setup is an overview of the BIOS Setup Program. The program that allows users to modify the basic system configuration. This type of information is stored in battery-backed CMOS RAM so that it retains the Setup information when the power is turned off.

### ENTERING SETUP

Power ON the computer and press <Del> immediately will allow you to enter Setup. If the message disappears before you respond and you still wish to enter Setup, restart the system to try again by turning it OFF then ON or pressing the "RESET" bottom on the system case. You may also restart by simultaneously press <Ctrl> - <Alt> - <Del> keys.

#### **CONTROL KEYS**

| <^>                           | Move to previous item                                                 |
|-------------------------------|-----------------------------------------------------------------------|
| <↓>                           | Move to next item                                                     |
| <>                            | Move to the item in the left hand                                     |
| $\langle \rightarrow \rangle$ | Move to the item in the right hand                                    |
| <esc></esc>                   | Main Menu - Quit and not save changes into CMOS                       |
|                               | Status Page Setup Menu and Option Page Setup Menu - Exit current page |
|                               | and return to Main Menu                                               |
| <+/PgUp>                      | Increase the numeric value or make changes                            |
| <-/PgDn>                      | Decrease the numeric value or make changes                            |
| <f1></f1>                     | General help, only for Status Page Setup Menu and Option Page Setup   |
|                               | Menu                                                                  |
| <f2></f2>                     | Reserved                                                              |
| <f3></f3>                     | Reserved                                                              |
| <f4></f4>                     | Reserved                                                              |
| <f5></f5>                     | Restore the previous CMOS value from CMOS, only for Option Page       |
|                               | Setup Menu                                                            |
| <f6></f6>                     | Load the default CMOS value from BIOS default table, only for Option  |
|                               | Page Setup Menu                                                       |
| <f7></f7>                     | Load the Setup Defaults.                                              |
| <f8></f8>                     | Reserved                                                              |
| <f9></f9>                     | Reserved                                                              |
| <f10></f10>                   | Save all the CMOS changes, only for Main Menu                         |

#### **GETTING HELP**

#### Main Menu

The on-line description of the highlighted setup function is displayed at the bottom of the screen.

#### Status Page Setup Menu / Option Page Setup Menu

Press F1 to pop up a small help window that describes the appropriate keys to use and the possible selections for the highlighted item. To exit the Help Window press <Esc>.

#### The Main Menu (For example BIOS version: F5)

Once you enter AMI BIOS CMOS Setup Utility, the Main Menu (Figure 1) will appear on the screen. The Main Menu allows you to select from nine setup functions and two exit choices. Use arrow keys to select among the items and press <Enter> to accept or enter the sub-menu.

| AMIBIOS SIMPLE SETUP UTILITY-VERSION 1.24d<br>(C) 1999 American Megatrends, Inc. All Rights Reserved |                        |  |
|----------------------------------------------------------------------------------------------------|------------------------|--|
| STANDARD CMOS SETUP                                                                                  | INTEGRATED PERIPHERALS |  |
| BIOS FEATURES SETUP                                                                                  | HARDWARE MONITOR SETUP |  |
| CHIPSET FEATURES SETUP                                                                               | SUPERVISOR PASSWORD    |  |
| POWER MANAGEMENT SETUP                                                                               | USER PASSWORD          |  |
| PNP/PCI CONFIGURATION                                                                                | IDE HDD AUTO DETECTION |  |
| LOAD BIOS DEFAULTS                                                                                   | SAVE & EXIT SETUP      |  |
| LOAD SETUP DEFAULTS                                                                                  | EXIT WITHOUT SAVING    |  |
| $\begin{array}{llllllllllllllllllllllllllllllllllll$                                                 |                        |  |
| Time. Date. Hard Disk Type                                                                           |                        |  |

Figure 1: Main Menu

#### • Standard CMOS Setup

This setup page includes all the items in standard compatible BIOS.

#### BIOS Features Setup

This setup page includes all the items of AMI special enhanced features.

#### • Chipset Features Setup

This setup page includes all the items of chipset special features.

#### • Power Management Setup

This setup page includes all the items of Green function features.

#### • PnP/PCI Configurations

This setup page includes all the configurations of PCI & PnP ISA resources.

#### • Load BIOS Defaults

Bios Defaults indicates the value of the system parameter which the system would be in the safe configuration.

#### Load Setup Defaults

Setup Defaults indicates the value of the system parameter which the system would be in the most appropriate configuration.

#### • Integrated Peripherals

This setup page includes all onboard peripherals.

#### • Hardware Monitor Setup

This setup page is auto detect fan and temperature status.

#### • Supervisor password

Change, set, or disable password. It allows you to limit access to the system and Setup, or just to Setup.

#### • User password

Change, set, or disable password. It allows you to limit access to the system.

#### IDE HDD auto detection

Automatically configure hard disk parameters.

#### • Save & Exit Setup

Save CMOS value settings to CMOS and exit setup.

#### • Exit Without Saving

Abandon all CMOS value changes and exit setup.

### Standard CMOS Setup

The items in Standard CMOS Features Menu (Figure 2) are divided into 9 categories. Each category includes no, one or more than one setup items. Use the arrows to highlight the item and then use the <PgUp> or <PgDn> keys to select the value you want in each item.

| AMIBIOS SETUP – STANDAR<br>( C ) 1999 American Megatrends, In                                           | D CMOS SETUP<br>ic. All Rights Reserved                                                     |
|----------------------------------------------------------------------------------------------------|---------------------------------------------------------------------------------------------|
| Date (mm/dd/yyyy) : Tue Jan 25, 2000<br>Time (hh/mm/ss) : 10:36:24<br>TYPE SIZE CYLS HEAD PF            | RECOMP LANDZ SECTOR MODE                                                                    |
| Pri Master : Auto<br>Pri Slave : Auto<br>Sec Master : Auto<br>Sec Slave : Auto                          |                                                                                             |
| Floppy Drive A: 1.44 MB 3 ½<br>Floppy Drive B: Not Installed<br>Boot Sector Virus Protection : Disabled | Base Memory : 640 Kb<br>Other Memory: 384 Kb<br>Extended Memory: 30Mb<br>Total Memory: 31Mb |
| Month: Jan – Dec<br>Day: 01 – 31<br>Year : 1990– 2099                                                   | ESC : Exit<br>↑↓ : Select Item<br>PU/PD/+/– : Modify<br>(Shift)F2 : Color                   |

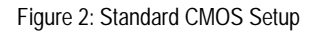

#### Date

The date format is <Week>, <Month>, <Day>, <Year>.

| Week  | The week, from Sun to Sat, determined by the BIOS and is display-only |
|-------|-----------------------------------------------------------------------|
| Month | The month, Jan. Through Dec.                                          |
| Day   | The day, from 1 to 31 (or the maximum allowed in the month)           |
| Year  | The year, from 1990 through 2099                                      |

### • Time

The times format in <hour> <minute> <second>. The time is calculated base on the 24-hour military-time clock. For example, 1 p.m. is 13:00:00.

### • IDE Primary Master, Slave / Secondary Master, Slave

The category identifies the types of hard disk from drive C to F that has been installed in the computer. There are two types: auto type, and user definable type. User type is user-definable; Auto type which will automatically detect HDD type.

Note that the specifications of your drive must match with the drive table. The hard disk will not work properly if you enter improper information for this category.

If you select User Type, related information will be asked to enter to the following items. Enter the information directly from the keyboard and press <Enter>. Such information should be provided in the documentation form your hard disk vendor or the system manufacturer.

| CYLS.    | Number of cylinders |
|----------|---------------------|
| HEADS    | number of heads     |
| PRECOMP  | write precomp       |
| LANDZONE | Landing zone        |
| SECTORS  | number of sectors   |

If a hard disk has not been installed select NONE and press <Enter>.

#### • Drive A type / Drive B type

The category identifies the types of floppy disk drive A or drive B that has been installed in the computer.

| None           | No floppy drive installed                                          |
|----------------|--------------------------------------------------------------------|
| 360K, 5.25 in. | 5.25 inch PC-type standard drive; 360K byte capacity.              |
| 1.2M, 5.25 in. | 5.25 inch AT-type high-density drive; 1.2M byte capacity (3.5 inch |
|                | when 3 Mode is Enabled).                                           |
| 720K, 3.5 in.  | 3.5 inch double-sided drive; 720K byte capacity                    |
| 1.44M, 3.5 in. | 3.5 inch double-sided drive; 1.44M byte capacity.                  |
| 2.88M, 3.5 in. | 3.5 inch double-sided drive; 2.88M byte capacity.                  |

### • Boot Sector Virus Protection

If it is set to enable, the category will flash on the screen when there is any attempt to write to the boot sector or partition table of the hard disk drive. The system will halt and the following error message will appear in the mean time. You can run anti-virus program to locate the problem.

| Enabled  | Activate automatically when the system boots up causing a warning     |
|----------|-----------------------------------------------------------------------|
|          | message to appear when anything attempts to access the boot sector or |
|          | hard disk partition table                                             |
| Disabled | No warning message to appear when anything attempts to access the     |
|          | boot sector or hard disk partition table. (Default Value)             |

#### Memory

The category is display-only which is determined by POST (Power On Self Test) of the BIOS.

#### **Base Memory**

The POST of the BIOS will determine the amount of base (or conventional) memory installed in the system.

The value of the base memory is typically 512 K for systems with 512 K memory installed on the motherboard, or 640 K for systems with 640 K or more memory installed on the motherboard.

#### Extended Memory

The BIOS determines how much extended memory is present during the POST.

This is the amount of memory located above 1 MB in the CPU's memory address map.

#### Other Memory

This refers to the memory located in the 640 K to 1024 K address space. This is memory that can be used for different applications.

DOS uses this area to load device drivers to keep as much base memory free for application programs. Most use for this area is Shadow RAM

### **BIOS Features Setup**

| AMIBIOS<br>( C ) 1999 A                                                                                                    | SETUP – BIOS<br>merican Megatr                                                      | S FEATURES CMOS SETUP<br>rends, Inc. All Rights Reserved                                                                                                    |
|----------------------------------------------------------------------------------------------------|-------------------------------------------------------------------------------------|----------------------------------------------------------------------------------------------------|
| 1st Boot Device<br>2nd Boot Device<br>3rd Boot Device<br>S.M.A.R.T for Hard Disks<br>BootUp Num-Lock<br>Floppy Drive Seek<br>Password Check<br>Processor Serial Number | :Floppy<br>:IDE-0<br>:CDROM<br>:Disabled<br>:On<br>:Disabled<br>:Setup<br>:Disabled |                                                                                                    |
|                                                                                                    |                                                                                     | ESC : Quit $\uparrow \downarrow \leftarrow \rightarrow$ : Select ItemF1: HelpPU/PD/+/- : ModifyF5: Old Values(Shift)F2 :ColorF6: Load BIOS DefaultsF7: Load Setup Defaults |

Figure 3: BIOS Features Setup

### • 1st / 2nd / 3rd Boot Device

The default value is Floppy or LS-120 / ZIP A: or ATAPI ZIP C: or CDROM or SCSI or NET WORK / I20 or IDE-0~IDE-3 or Disabled.

| Floppy          | Boot Device by Floppy.          |
|-----------------|---------------------------------|
| LS-120 / ZIP A: | Boot Device by LS-120 / ZIP A:. |
| CDROM           | Boot Device by CDROM.           |
| SCSI            | Boot Device by SCSI.            |
| NETWORK         | Boot Device by NETWORK.         |
| IDE-0~IDE-3     | Boot Device by IDE-0~IDE-3.     |
| Disabled        | Boot Device by Disabled.        |
| ATAPI ZIP C:    | Boot Device by ATAPI ZIP C:.    |

### • S.M.A.R.T. for Hard Disks

| Enable  | Enable S.M.A.R.T. Hard for Disks.                  |
|---------|----------------------------------------------------|
| Disable | Disable S.M.A.R.T. Hard for Disks. (Default Value) |

#### Boot Up Num-Lock

| On  | Keypad is number keys. (Default Value) |
|-----|----------------------------------------|
| Off | Keypad is arrow keys.                  |

#### • Floppy Drive Seek

During POST, BIOS will determine if the floppy disk drive installed is 40 or 80 tracks. 360 type is 40 tracks while 720 , 1.2 and 1.44 are all 80 tracks.

| Enabled  | BIOS searches for floppy disk drive to determine if it is 40 or 80 tracks. |
|----------|----------------------------------------------------------------------------|
|          | Note that BIOS can not tell from 720, 1.2 or 1.44 drive type as they are   |
|          | all 80 tracks.                                                             |
| Disabled | BIOS will not search for the type of floppy disk drive by track number.    |
|          | Note that there will not be any warning message if the drive installed is  |
|          | 360. (Default Value)                                                       |

#### Password Check

| Setup  | Set Password Check to Setup. (Default Value) |
|--------|----------------------------------------------|
| Always | Set Password Check to Always.                |

### • **Processor Serial Number** (Only Support Pentium<sup>®</sup> *!!!* Processor)

| Disabled | Disabled CPU Serial Number. (Default Value) |
|----------|---------------------------------------------|
| Enabled  | Enabled CPU Serial Number.                  |

## **Chipset Features Setup**

| AMIBIOS S<br>( C ) 1999 A                                                                                                    | ETUP –CHIPSET F<br>merican Megatrends                                                                                                    | FEATURE CMOS SETUP<br>Is, Inc. All Rights Reserved     |
|----------------------------------------------------------------------------------------------------|----------------------------------------------------------------------------------------------------|--------------------------------------------------------|
| *** DRAM Timing ***<br>Top Performance<br>SDRAM Timing by SPD<br>SDRAM CAS# Latency<br>DRAM Frequency<br>C2P Concurrency & Master<br>DRAM Integrity Mode<br>AGP Mode<br>AGP Comp. Driving<br>Manual AGP Comp. Driving<br>AGP Aperture Size<br>CIKGen Spread Spectrum<br>South Bridge Subsystem ID<br>USB Controller | :Disabled<br>:Disabled<br>:3<br>:Auto<br>:Enabled<br>:Disabled<br>:4X<br>:Auto<br>:CB<br>:64MB<br>:Center ± 0.25%<br>:Disabled<br>:All USB Port |                                                        |
| USB Legacy Support                                                                                                    | :Disabled                                                                                                    | $\begin{array}{c c c c c c c c c c c c c c c c c c c $ |

Figure 4: Chipset Features Setup

### • Top Performance

If you wish to maximize the performance of your system, set "Top Performance" as "Enabled".

| Disabled | Set Top Performance is disabled. (Default Value) |
|----------|--------------------------------------------------|
| Enabled  | Set Top Performance is enabled.                  |

### • SDRAM Timing by SPD

| Disabled | SDRAM Timing by SPD Function Disabled. (Default Value) |
|----------|--------------------------------------------------------|
| Enabled  | SDRAM Timing by SPD Function Enabled.                  |

### • SDRAM CAS# Latency

| 3 | For Slower SDRAM DIMM module. (Default Value) |
|---|-----------------------------------------------|
| 2 | For Fastest SDRAM DIMM module.                |

### DRAM Frequency

| Auto   | Set DRAM Frequency automation. (Default Value) |
|--------|------------------------------------------------|
| 100MHz | Set DRAM Frequency is 100MHz.                  |
| 66MHz  | Set DRAM Frequency is 66MHz.                   |
| 133MHz | Set DRAM Frequency is 133MHz.                  |

### • C2P Concurrency & Master

| Enabled  | Enabled C2P Concurrency & Master. (Default Value) |
|----------|---------------------------------------------------|
| Disabled | Disabled C2P Concurrency & Master.                |

### DRAM Integrity Mode

| ECC      | For 72 bit ECC type DIMM Modle. |
|----------|---------------------------------|
| Disabled | Normal Setting. (Default Value) |

### AGP Mode

| 4X | Set AGP Mode is 4X. (Default Value) |
|----|-------------------------------------|
| 1X | Set AGP Mode is 1X.                 |
| 2X | Set AGP Mode is 2X.                 |

### AGP Comp. Driving

| Auto   | Set AGP Comp. Driving is Auto. (Default Value) |
|--------|------------------------------------------------|
| Manual | Set AGP Comp. Driving is Manual.               |

If AGP Comp. Driving is Manual.

Manual AGP Comp. Driving : 00~FF

### AGP Aperture Size

| 4MB   | Set AGP Aperture Size to 4MB.                   |
|-------|-------------------------------------------------|
| 8MB   | Set AGP Aperture Size to 8 MB.                  |
| 16MB  | Set AGP Aperture Size to 16 MB.                 |
| 32MB  | Set AGP Aperture Size to 32 MB.                 |
| 64MB  | Set AGP Aperture Size to 64 MB. (Default Value) |
| 128MB | Set AGP Aperture Size to 128 MB.                |
| 256MB | Set AGP Aperture Size to 256 MB.                |

### • CIKGen Spread Spectrum

| Disabled       | Spread Spectrum Disabled.                                   |
|----------------|-------------------------------------------------------------|
| Center ± 0.25% | Set Spread Spectrum 0. 25% (Center Spread). (Default Value) |
| Center ± 0.5%  | Set Spread Spectrum 0. 5% (Center Spread).                  |

# • South Bridge Subsystem ID

| Disabled | Disable it if you have to install VIA 4 in 1 SP4.22 or before.<br>(Default Value) |
|----------|-----------------------------------------------------------------------------------|
| Enabled  | Enable south bridge subsystem ID function.                                        |

### USB Controller

| All USB Port | Set USB Controller Function used all USB Port. (Default Value) |
|--------------|----------------------------------------------------------------|
| USB Port 0&1 | Set USB Controller Function used USB Port 0&1.                 |
| USB Port 2&3 | Set USB Controller Function used USB Port 2&3.                 |
| Disabled     | USB Controller Function Disabled.                              |

### USB Legacy Support

| Keyboard   | Set USB Legacy Support Keyboard.                      |
|------------|-------------------------------------------------------|
| Keyb+Mouse | Set USB Legacy Support Keyboard +Mouse.               |
| Disabled   | Disabled USB Legacy Support Function. (Default Value) |

### **Power Management Setup**

| AMIBIOS SETUP – POWER MANAGEMENT SETUP |              |                             |                                                           |
|----------------------------------------|--------------|-----------------------------|-----------------------------------------------------------|
| (C) 1999 All                           | iencan wegau | enus, inc. All Rights Reser | veu                                                       |
| ACPI Sleep Type                        | :S1/POS      | PME Event Wake up           | :Enabled                                                  |
| USB KB Wakeup From S3-S5               | :Disabled    | RTC Alarm Power On          | :Disabled                                                 |
| Video Power Down Mode                  | :Stand By    | RTC Alarm Date              | :15                                                       |
| Hard Disk Power Down Mode              | :Stand by    | RTC Alarm Hour              | :12                                                       |
| Suspend Time Out (Minute)              | :Disabled    | RTC Alarm Minute            | :30                                                       |
| Display Activity                       | :Ignore      | RTC Alarm Second            | :30                                                       |
| IRQ3                                   | :Monitor     |                             |                                                           |
| IRQ 4                                  | :Monitor     |                             |                                                           |
| IRQ 5                                  | :Ignore      |                             |                                                           |
| IRQ 7                                  | :Monitor     |                             |                                                           |
| IRQ 9                                  | :Ignore      |                             |                                                           |
| IRQ 10                                 | :Ignore      |                             |                                                           |
| IRQ 11                                 | :Ignore      |                             |                                                           |
| IRQ 13                                 | :Ignore      |                             |                                                           |
| IRQ 14                                 | :Monitor     |                             |                                                           |
| IRQ 15                                 | :Ignore      | ESC : Quit                  | $\uparrow\downarrow \leftarrow \rightarrow$ : Select Item |
| Soft-off by Power Button               | Instant off  | F1 : Help                   | PU/PD/+/- : Modify                                        |
| AC Back Function                       | :Soft Off    | F5 : Old Values (S          | Shift)F2 :Color                                           |
| Modem Use IRQ                          | :4           | F6 : Load BIOS Defa         | ults                                                      |
| Modem Ring On/Wake On Lan              | :Enabled     | F7 : Load Setup Defa        | aults                                                     |

Figure 5: Power Management Setup

### • ACPI Sleep Type

| S1/POS | Set ACPI sleep type is S1. (Default Value) |
|--------|--------------------------------------------|
| S3/STR | Set ACPI sleep type is S3.                 |

### • USB KB Wakeup From S3-S5

| Disabled | Disabled USB KB Wakeup From S3-S5 function. (Default Value) |
|----------|-------------------------------------------------------------|
| Enabled  | Enabled USB KB Wakeup From S3-S5 function.                  |

### • Video Power Down Mode

| Disabled | Disabled Video Power Down Mode Function.               |
|----------|--------------------------------------------------------|
| Suspend  | Set Video Power Down Mode to Suspend.                  |
| Stand By | Set Video Power Down Mode to Stand By. (Default Value) |

### • Hard Disk Power Down Mode

| Disabled | Disabled Hard Disk Power Down Mode Function.               |
|----------|------------------------------------------------------------|
| Suspend  | Set Hard Disk Power Down Mode to Suspend.                  |
| Stand By | Set Hard Disk Power Down Mode to Stand By. (Default Value) |

### • Suspend Time Out (Minute.)

| Disabled | Disabled Suspend Time Out Function. (Default Value) |
|----------|-----------------------------------------------------|
| 1        | Enabled Suspend Time Out after 1min.                |
| 2        | Enabled Suspend Time Out after 2min.                |
| 4        | Enabled Suspend Time Out after 4min.                |
| 8        | Enabled Suspend Time Out after 8min.                |
| 10       | Enabled Suspend Time Out after 10min.               |
| 20       | Enabled Suspend Time Out after 20min.               |
| 30       | Enabled Suspend Time Out after 30min.               |
| 40       | Enabled Suspend Time Out after 40min.               |
| 50       | Enabled Suspend Time Out after 50min.               |
| 60       | Enabled Suspend Time Out after 60min.               |

### Display Activity

| Ignore  | Ignore Display Activity. (Default Value) |
|---------|------------------------------------------|
| Monitor | Monitor Display Activity.                |

### IRQ 3~IRQ15

| Ignore  | Ignore IRQ3 ~IRQ15. |
|---------|---------------------|
| Monitor | Monitor IRQ3~IRQ15. |

### • Soft-off by Power Button

| Instant-off | If the user press the power button once, he can turn off the system.<br><b>(Default Value)</b> |
|-------------|------------------------------------------------------------------------------------------------|
| Delay 4 sec | The user needs to press the power button at least 4 sec, then he can turn off the system.      |

### AC Back Function

| Memory   | When AC-power back to the system, the system will return to the state     |
|----------|---------------------------------------------------------------------------|
| _        | before AC-power off.                                                      |
| Soft Off | When AC-power back to the system, the system will be in "Soft-Off" state. |
|          | (Default Value)                                                           |
| Full On  | When AC-power back to the system, the system will be in "Full-On" state.  |

### Modem Use IRQ

| NA | Set Modem Use IRQ to NA.                |
|----|-----------------------------------------|
| 3  | Set Modem Use IRQ to 3.                 |
| 4  | Set Modem Use IRQ to 4. (Default Value) |
| 5  | Set Modem Use IRQ to 5.                 |
| 7  | Set Modem Use IRQ to 7.                 |

### • Modem Ring On / Wake On Lan

| Disabled | Disabled Modem Ring On / Wake On Lan function.                |
|----------|---------------------------------------------------------------|
| Enabled  | Enabled Modem Ring On / Wake On Lan function. (Default Value) |

### PME Event Wake up

| Disabled | Disabled PME Event Wake up function.                |
|----------|-----------------------------------------------------|
| Enabled  | Enabled PME Event Wake up function. (Default Value) |

### • RTC Alarm Power On

You can set "RTC Alarm Power On" item to enabled and key in Data/time to power on

system.

| Disabled | Disable this function. (Default Value)    |
|----------|-------------------------------------------|
| Enabled  | Enable alarm function to POWER ON system. |

If RTC Alarm Lead To Power On is Enabled.

| RTC Alarm Date :   | Every Day,1~31 |
|--------------------|----------------|
| RTC Alarm Hour:    | 0~23           |
| RTC Alarm Minute : | 0~59           |
| RTC Alarm Second : | 0~59           |

# **PnP/PCI** Configurations

| AMIBIOS SETUP –PNP/PCI CONFIGURATION SETUP<br>(C) 1999 American Megatrends, Inc. All Rights Reserved                                                                                                    |                                                                                                |                                                                                                    |  |
|----------------------------------------------------------------------------------------------------|------------------------------------------------------------------------------------------------|----------------------------------------------------------------------------------------------------|--|
| Plug and Play Aware O/S<br>Reset Configuration Data<br>VGA Boot From<br>PCI VGA Palette Snoop<br>DMA Channel 0<br>DMA Channel 1<br>DMA Channel 3<br>DMA Channel 5<br>DMA Channel 6<br>DMA Channel 7<br>IRQ 3 | :No<br>:No<br>:AGP<br>:Disabled<br>:PnP<br>:PnP<br>:PnP<br>:PnP<br>:PnP<br>:PnP<br>:PnP<br>:Pn |                                                                                                    |  |
| IRQ 4<br>IRQ 5<br>IRQ 7                                                                                                    | :PCI/PnP<br>:PCI/PnP<br>:PCI/PnP                                                               |                                                                                                    |  |
| IRQ 9<br>IRQ 10<br>IRQ 11<br>IRQ 14<br>IRQ 15                                                                                                    | :PCI/PnP<br>:PCI/PnP<br>:PCI/PnP<br>:PCI/PnP<br>:PCI/PnP                                       | ESC : Quit $\uparrow \downarrow \leftarrow \rightarrow$ : Select Item   F1 : Help $PU/PD/+/-$ : Modify   F5 : Old Values (Shift)F2 :Color   F6 : Load BIOS Defaults   F7 : Load Setup Defaults |  |

Figure 6: PnP/PCI Configuration

### • Plug and Play Aware O/S

| Yes | Enable Plug and Play Aware O/S function.                 |
|-----|----------------------------------------------------------|
| No  | Disable Plug and Play Aware O/S function (Default Value) |

### • Reset Configuration Data

| Yes | Reset configuration data.               |  |
|-----|-----------------------------------------|--|
| No  | Disabled this function. (Default Value) |  |

### VGA Boot From

| AGP | Set VGA Boot From AGP. (Default Value) |
|-----|----------------------------------------|
| PCI | Set VGA Boot From PCI.                 |

### PCI VGA Palette Snoop

| Enabled  | For having Video Card on ISA Bus and VGA Card on PCI Bus. |
|----------|-----------------------------------------------------------|
| Disabled | For VGA Card only. (Default Value)                        |

### • DMA Channel (0,1,3,5,6,7)

| PnP      | The resource is used by PnP device.                     |
|----------|---------------------------------------------------------|
| ISA/EISA | The resource is used by ISA / EISA device (PCI or ISA). |

### • IRQ (3,4,5,7, 9,10,11,14,15)

| PCI/PnP  | The resource is used by PCI/PnP device.                 |
|----------|---------------------------------------------------------|
| ISA/EISA | The resource is used by ISA / EISA device (PCI or ISA). |

### **Load BIOS Defaults**

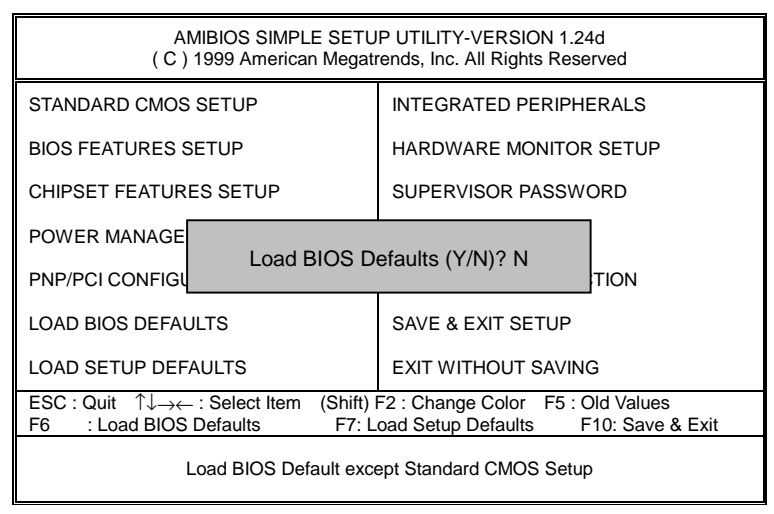

Figure 7: Load BIOS Defaults

### Load BIOS Defaults

BIOS defaults contain the most appropriate values of the system parameters that allow minimum system performance.

### **Load Setup Defaults**

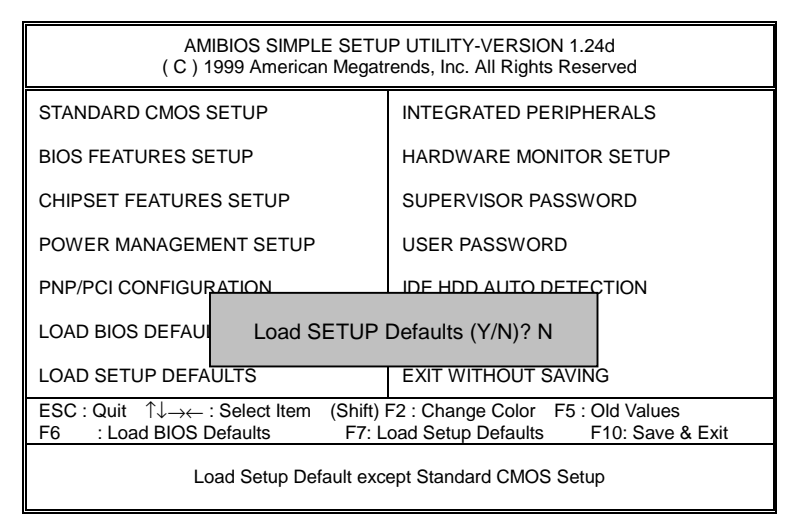

Figure 8: Load Setup Defaults

### Load Setup Defaults

Selecting this field loads the factory defaults for BIOS and Chipset Features which the system automatically detects.

# **Integrated Peripherals**

| AMIBIOS SETUP –INTEGRATED PERIPHERAL<br>( C ) 1999 American Megatrends, Inc. All Rights Reserved                                                                                                    |                                                                                                    |                                                                                                    |  |
|----------------------------------------------------------------------------------------------------|----------------------------------------------------------------------------------------------------|----------------------------------------------------------------------------------------------------|--|
| OnBoard IDE<br>OnBoard FDC<br>OnBoard Serial Port 1<br>OnBoard Serial Port 2<br>Serial Port 2 Mode<br>Duplex Mode<br>OnBoard Parallel Port<br>Parallel Port Mode<br>Parallel Port DMA<br>Parallel Port IRQ<br>OnBoard AC'97 Audio<br>OnBoard MC'97 Modem<br>OnBoard Legacy Audio<br>Sound Blaster<br>SB I/O Base Address | :Both<br>:Auto<br>:Auto<br>:Auto<br>:Normal<br>:N/A<br>:Auto<br>:ECP<br>:Auto<br>:Auto<br>:Auto<br>:Auto<br>:Enabled<br>:Disabled<br>:220h-22Fh | Game Port (200h-207h) :Enabled                                                                                           |  |
| SB IRQ Select<br>SB DMA Select<br>MPU-401<br>MPU-401 I/O Address                                                                                                    | :IRQ 5<br>:DMA 1<br>:Disabled<br>:330h-333h                                                                                                    | ESC : Quit ↑↓←→: Select Item   F1 : Help PU/PD/+/- : Modify   F5 : Old Values (Shift)F2 :Color   F6 : Load BIOS Defaults |  |
| FM Port (388h-38Bh)                                                                                                    | :Disabled                                                                                                    | F7 : Load Setup Defaults                                                                                                 |  |

Figure 9: Integrated Peripherals

### OnBoard IDE

| Disabled  | Disabled onboard IDE                     |
|-----------|------------------------------------------|
| Both      | Set onboard IDE is Both (Default Value). |
| Primary   | Set onboard IDE is Primary               |
| Secondary | Set onboard IDE is Secondary             |

### • OnBoard FDC

| Auto     | Set onboard FDC is Auto (Default Value). |
|----------|------------------------------------------|
| Disabled | Disabled onboard FDC                     |
| Enabled  | Enabled onboard FDC                      |

### OnBoard Serial Port 1

| Auto     | BIOS will automatically setup the port 1 address (Default Value). |
|----------|-------------------------------------------------------------------|
| 3F8/COM1 | Enable onboard Serial port 1 and address is 3F8.                  |
| 2F8/COM2 | Enable onboard Serial port 1 and address is 2F8.                  |
| 3E8/COM3 | Enable onboard Serial port 1 and address is 3E8.                  |
| 2E8/COM4 | Enable onboard Serial port 1 and address is 2E8.                  |
| Disabled | Disable onboard Serial port 1.                                    |

### • OnBoard Serial Port 2

| Auto     | BIOS will automatically setup the port 2 address (Default Value). |
|----------|-------------------------------------------------------------------|
| 3F8/COM1 | Enable onboard Serial port 2 and address is 3F8.                  |
| 2F8/COM2 | Enable onboard Serial port 2 and address is 2F8.                  |
| 3E8/COM3 | Enable onboard Serial port 2 and address is 3E8.                  |
| 2E8/COM4 | Enable onboard Serial port 2 and address is 2E8.                  |
| Disabled | Disable onboard Serial port 2.                                    |

### • Serial Port 2 Mode

| ASKIR  | Set onboard I/O chip Serial Port 2 to ASKIR Mode.                  |
|--------|--------------------------------------------------------------------|
| IrDA   | Set onboard I/O chip Serial Port 2 to IrDA Mode.                   |
| Normal | Set onboard I/O chip Serial Port 2 to Normal Mode. (Default Value) |

### • Duplex Mode

| Half Duplex | IR Function Duplex Half.                |
|-------------|-----------------------------------------|
| N/A         | Disabled this function. (Default Value) |
| Full Duplex | IR Function Duplex Full.                |

### OnBoard Parallel port

| 378      | Enable onboard LPT port and address is 378.    |
|----------|------------------------------------------------|
| 278      | Enable onboard LPT port and address is 278.    |
| 3BC      | Enable onboard LPT port and address is 3BC.    |
| Auto     | Set onboard LPT port is Auto. (Default Value). |
| Disabled | Disable onboard LPT port.                      |

### Parallel Port Mode

| EPP    | Using Parallel port as Enhanced Parallel Port.                     |
|--------|--------------------------------------------------------------------|
| ECP    | Using Parallel port as Extended Capabilities Port. (Default Value) |
| Normal | Normal Operation.                                                  |

### Parallel Port DMA

| Auto | Set Auto to parallel port mode DMA Channel. (Default Value) |
|------|-------------------------------------------------------------|
| N/A  | Disabled this function.                                     |
| 3    | Set Parallel Port DMA is 3.                                 |
| 1    | Set Parallel Port DMA is 1.                                 |
| 0    | Set Parallel Port DMA is 0.                                 |

### Parallel Port IRQ

| Auto | Set Auto to parallel Port IRQ DMA Channel. (Default Value). |
|------|-------------------------------------------------------------|
| N/A  | Disabled this function.                                     |
| 5    | Set Parallel Port IRQ is 5.                                 |
| 7    | Set Parallel Port IRQ is 7.                                 |

### • OnBoard AC'97 Audio

| Auto     | Set AC'97 Audio to Auto (Default Value). |
|----------|------------------------------------------|
| Disabled | Disabled AC'97 Audio.                    |

### • OnBorard MC'97 Modem

| Auto     | Set MC'97 Modem to Auto (Default Value). |
|----------|------------------------------------------|
| Disabled | Disabled MC'97 Modem.                    |

### • OnBorard Legacy Audio

| Enabled  | Enabled onboard Legacy Audio. (Default Value) |
|----------|-----------------------------------------------|
| Disabled | Disabled onboard Legacy Audio.                |

### Sound Blaster

| Enabled  | Enabled Sound Blaster.                  |
|----------|-----------------------------------------|
| Disabled | Disabled Sound Blaster. (Default Value) |

### SB I/O Base Address

| 220h-22Fh | Set SB I/O Base Address is 220h-22Fh. (Default Value). |
|-----------|--------------------------------------------------------|
| 280h-28Fh | Set SB I/O Base Address is 280h-28Fh.                  |
| 260h-26Fh | Set SB I/O Base Address is 260h-26Fh.                  |
| 240h-24Fh | Set SB I/O Base Address is 240h-24Fh.                  |

### SB IRQ Select

IRQ 9 / 5 / 7/ 10(Default Value: 5).

### SB DMA Select

DMA 0 / 1 / 2/ 3(Default Value: 1).

#### • MPU-401

| Enabled  | Enabled MPU-401.                  |
|----------|-----------------------------------|
| Disabled | Disabled MPU-401. (Default Value) |

### MUP-401 I/O Address

| 330h-333h | Set MUP-401 I/O Address is 330h-333h. (Default Value). |
|-----------|--------------------------------------------------------|
| 300h-303h | Set MUP-401 I/O Address is 300h-303h.                  |
| 310h-313h | Set MUP-401 I/O Address is 310h-313h.                  |
| 320h-323h | Set MUP-401 I/O Address is 320h-323h.                  |

### • FM Port (388h-38Bh)

| Disabled | Disabled FM Port (388h-38Bh). (Default Value) |
|----------|-----------------------------------------------|
| Enabled  | Enabled FM Port (388h-38Bh).                  |

### • Game Port (200h-207h)

| Disabled | Disabled Game Port (200h-207h).                |
|----------|------------------------------------------------|
| Enabled  | Enabled Game Port (200h-207h). (Default Value) |

### **Hardware Monitor**

| AMIBIOS SETUP –HARDWARE MONITOR<br>( C ) 1999 American Megatrends, Inc. All Rights Reserved                                                                                      |                                                                                                    |                                                                                                    |  |
|----------------------------------------------------------------------------------------------------|----------------------------------------------------------------------------------------------------|----------------------------------------------------------------------------------------------------|--|
| ACPI Shut Down Temp.<br>Current CPU Temp.<br>Current System Temp.<br>Case Status<br>Current CPU Fan Speed<br>Current System Fan Speed<br>Vcore<br>+3.300V<br>+5.000V<br>+12.000V | :Disabled<br>:36°C/96°F<br>:28°C/82°F<br>:Closed<br>:5487 RPM<br>:0 RPM<br>:1.634V<br>:3.590V<br>:5.119V<br>:11.926V |                                                                                                    |  |
|                                                                                                    |                                                                                                    | ESC : Quit ↑↓←→: Select Item<br>F1 : Help PU/PD/+/- : Modify<br>F5 : Old Values (Shift)F2 :Color<br>F6 : Load BIOS Defaults<br>F7 : Load Setup Defaults |  |

Figure 10: Hardware Monitor

### • ACPI Shutdown Temp. (°C / °F)

(This function will be effective only for the operating systems that support ACPI Function.)

| Disabled     | Normal Operation. (Default value)                          |
|--------------|------------------------------------------------------------|
| 60°C / 140°F | Monitor CPU Temp. at 60°C / 140°F, if Temp. > 60°C / 140°F |
|              | system will automatically power off.                       |
| 70°C / 158°F | Monitor CPU Temp. at 70°C / 158°F, if Temp. > 70°C / 158°F |
|              | system will automatically power off.                       |
| 80°C / 176°F | Monitor CPU Temp. at 80°C / 176°F, if Temp. > 80°C / 176°F |
|              | system will automatically power off.                       |
| 90°C / 194°F | Monitor CPU Temp. at 90°C / 194°F, if Temp. > 90°C / 194°F |
|              | system will automatically power off.                       |

### • Current CPU Temp. (°C / °F)

Detect CPU Temperature automatically.

### • Current System Temp. (°C / °F)

Detect System Temperature automatically.

#### Case Status

If the case is closed, "Case Status" will show "Closed". If the case have been opened, "Case Opened" will show "Open".

### • Current CPU FAN Speed

Detect CPU Fan speed status automatically .

### • Current System FAN Speed

Detect System Fan speed status automatically .

### • Current Voltage (V) Vcore / +3.3V / +5V / +12V

Detect system's voltage status automatically.
## Set Supervisor / User Password

When you select this function, the following message will appear at the center of the screen to assist you in creating a password.

| AMIBIOS SIMPLE SETUP UTILITY-VERSION 1.24d<br>(C) 1999 American Megatrends, Inc. All Rights Reserved                                       |                                |                        |  |  |
|----------------------------------------------------------------------------------------------------|--------------------------------|------------------------|--|--|
| STANDARD CMOS SETUP                                                                                                    |                                | INTEGRATED PERIPHERALS |  |  |
| BIOS FEATURES SETUP                                                                                                    |                                | HARDWARE MONITOR SETUP |  |  |
| CHIPSET FEATURES SETUP                                                                                                    |                                | SUPERVISOR PASSWORD    |  |  |
| POWER MANAGEMENT SETUP                                                                                                    |                                | USER PASSWORD          |  |  |
| PNP/PCI CONFIGURATION                                                                                                    |                                | IDE HDD AUTO DETECTION |  |  |
| LOAD BIOS DEFAULTS                                                                                                    | Enter new supervisor password: |                        |  |  |
| LOAD SETUP DEFAULTS                                                                                                    |                                | EXIT WITHOUT SAVING    |  |  |
| ESC : Quit ↑↓→← : Select Item (Shift) F2 : Change Color F5 : Old Values   F6 : Load BIOS Defaults F7: Load Setup Defaults F10: Save & Exit |                                |                        |  |  |
| Chang /Set /Disabled Password                                                                                                    |                                |                        |  |  |

#### Figure 11: Password Setting

Type the password, up to eight characters, and press <Enter>. The password typed now will clear the previously entered password from CMOS memory. You will be asked to confirm the password. Type the password again and press <Enter>. You may also press <Esc> to abort the selection and not enter a password.

To disable password, just press <Enter> when you are prompted to enter password. A message "PASSWORD DISABLED" will appear to confirm the password being disabled. Once the password is disabled, the system will boot and you can enter Setup freely.

If you select "Always" at "Password Check" in BIOS Features Setup Menu, you will be prompted for the password every time the system is rebooted or any time you try to enter Setup Menu. If you select "Setup" at "Password Check" in BIOS Features Setup Menu, you will be prompted only when you try to enter Setup.

# **IDE HDD AUTO Detection**

| AMIBIOS SETUP – STANDARD CMOS SETUP<br>( C ) 1999 American Megatrends, Inc. All Rights Reserved                    |                                                                                               |  |  |
|----------------------------------------------------------------------------------------------------|-----------------------------------------------------------------------------------------------|--|--|
| Date (mm/dd/yyyy) : Tue Jan 25, 2000<br>Time (hh/mm/ss) : 10:36:24<br>TYPE SIZE CYLS HEAD PRE                      | COMP LANDZ SECTOR MODE                                                                        |  |  |
| Pri Master : Not Installed<br>Pri Slave : Not Installed<br>Sec Master : Not Installed<br>Sec Slave : Not Installed |                                                                                               |  |  |
| Floppy Drive A: 1.44 MB 3 ½<br>Floppy Drive B: Not Installed<br>Boot Sector Virus Protection : Disabled            | Base Memory : 640 Kb<br>Other Memory : 384 Kb<br>Extended Memory: 31Mb<br>Total Memory : 32Mb |  |  |
| Month: Jan – Dec<br>Day: 01 – 31<br>Year: 1990– 2099                                                               | ESC : Exit<br>↑↓ : Select Item<br>PU/PD/+/- : Modify<br>(Shift)F2 : Color                     |  |  |

Figure 12: IDE HDD Auto Detection

Type "Y" will accept the H.D.D. parameter reported by BIOS.

Type "N" will keep the old H.D.D. parameter setup. If the hard disk cylinder number is over 1024, then the user can select LBA mode or LARGER mode for DOS partition larger than 528 MB.

## Save & Exit Setup

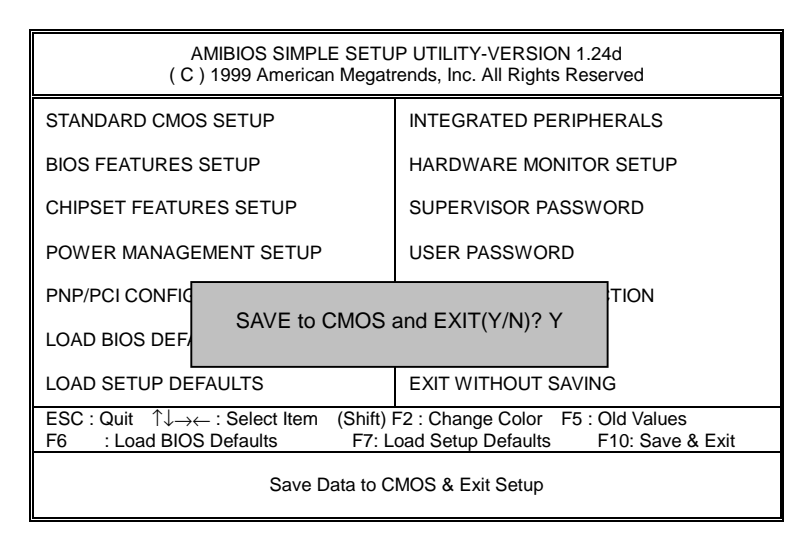

| Figure | 13: | Save | & | Exit | Setup |
|--------|-----|------|---|------|-------|
|--------|-----|------|---|------|-------|

Type "Y" will quit the Setup Utility and save the user setup value to RTC CMOS.

Type "N" will return to Setup Utility.

# **Exit Without Saving**

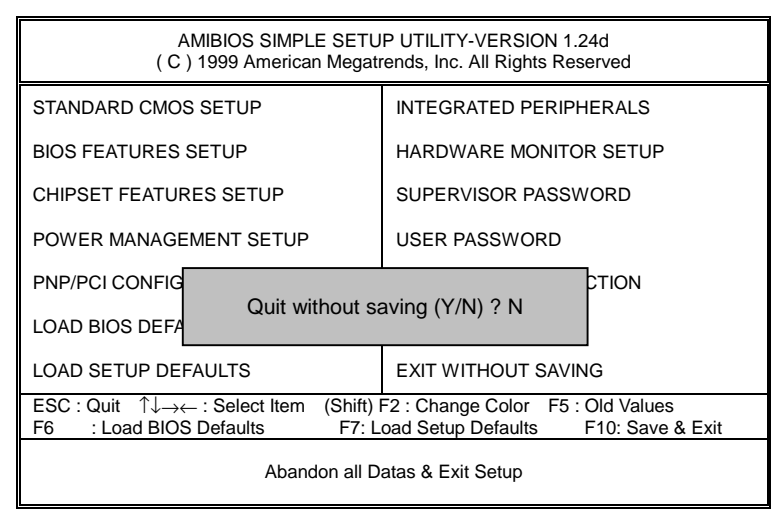

Figure 14: Exit Without Saving

Type "Y" will quit the Setup Utility without saving to RTC CMOS.

Type "N" will return to Setup Utility.

| Customer/Country: Compa<br>Contact Person: |         | any:          |            | Phone No.: |                 |
|--------------------------------------------|---------|---------------|------------|------------|-----------------|
|                                            |         | E-mail Add. : |            |            |                 |
| Model name/L                               | _ot Num | ber:          |            | PC         | CB revision:    |
| BIOS version:                              |         |               | 0.S./A.S.: |            |                 |
| Hardware<br>Configuration                  | Mfs.    | Model name    | Size:      |            | Driver/Utility: |
| CPU                                        |         |               |            |            |                 |
| Memory<br>Brand                            |         |               |            |            |                 |
| Video Card                                 |         |               |            |            |                 |
| Audio Card                                 |         |               |            |            |                 |
| HDD                                        |         |               |            |            |                 |
| CD-ROM /<br>DVD-ROM                        |         |               |            |            |                 |
| Modem                                      |         |               |            |            |                 |
| Network                                    |         |               |            |            |                 |
| AMR / CNR                                  |         |               |            |            |                 |
| Keyboard                                   |         |               |            |            |                 |
| Mouse                                      |         |               |            |            |                 |
| Power supply                               |         |               |            |            |                 |
| Other Device                               |         |               |            |            |                 |
|                                            |         |               |            |            |                 |
|                                            |         |               |            |            |                 |

Problem Description:

····· × ···

×

# Appendix [Picture below are shown in Windows ME (TUCD version 1.71)]

# Appendix A: VIA Chipsets Driver Installation

## A.VIA 4 in 1 Service Pack Utility

Insert the driver CD-title that came with your motherboard into your CD-ROM driver, the driver CD-title will auto start and show the installation guide. If not, please double click the CD-ROM device icon in "My computer", and execute the setup.exe.

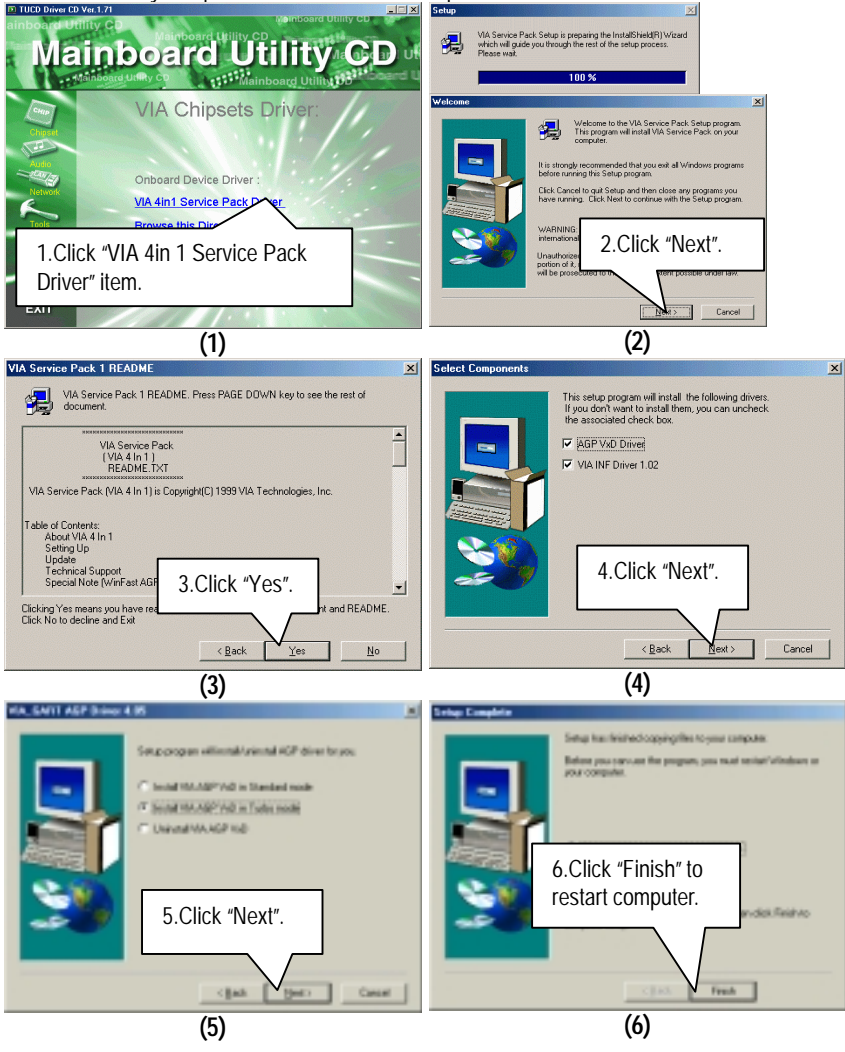

## Appendix B: VIA AC'97 Audio Driver

Insert the driver CD-title that came with your motherboard into your CD-ROM driver, the driver CD-title will auto start and show the installation guide. If not, please double click the CD-ROM device icon in "My computer", and execute the setup.exe.

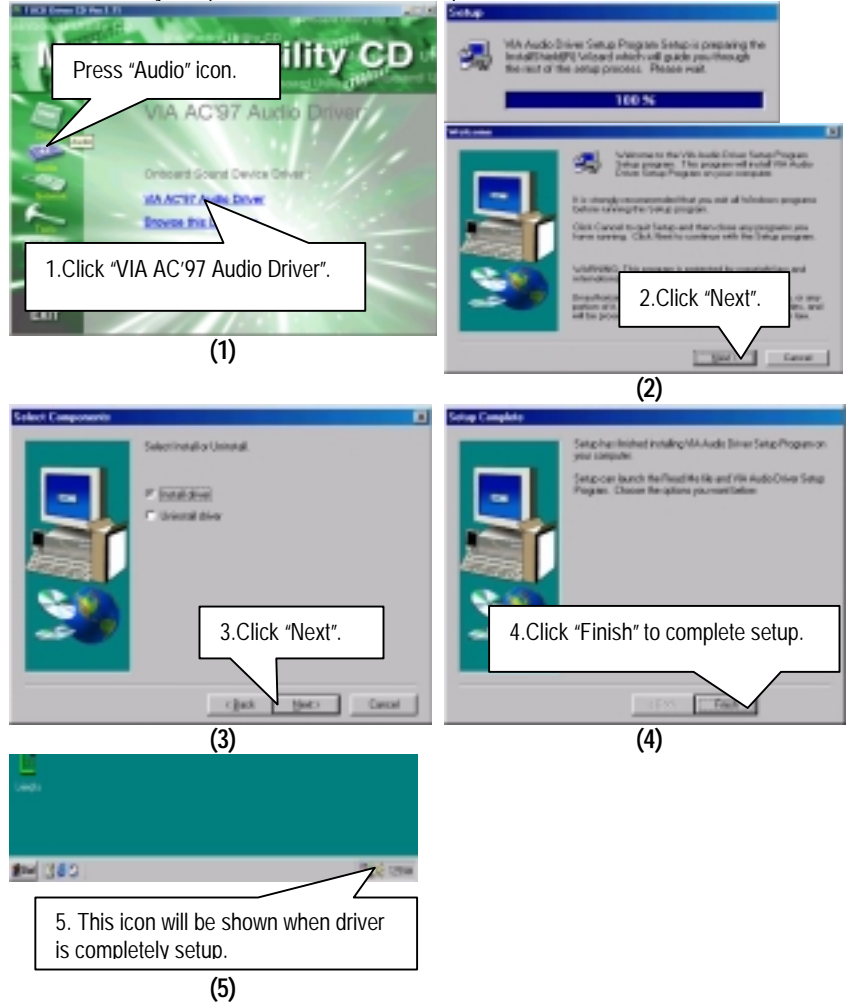

## Appendix C: BIOS Flash Procedure

BIOS update procedure:

If your OS is Win9X, we recommend that you used Gigabyte @BIOS Program to flash BIOS.

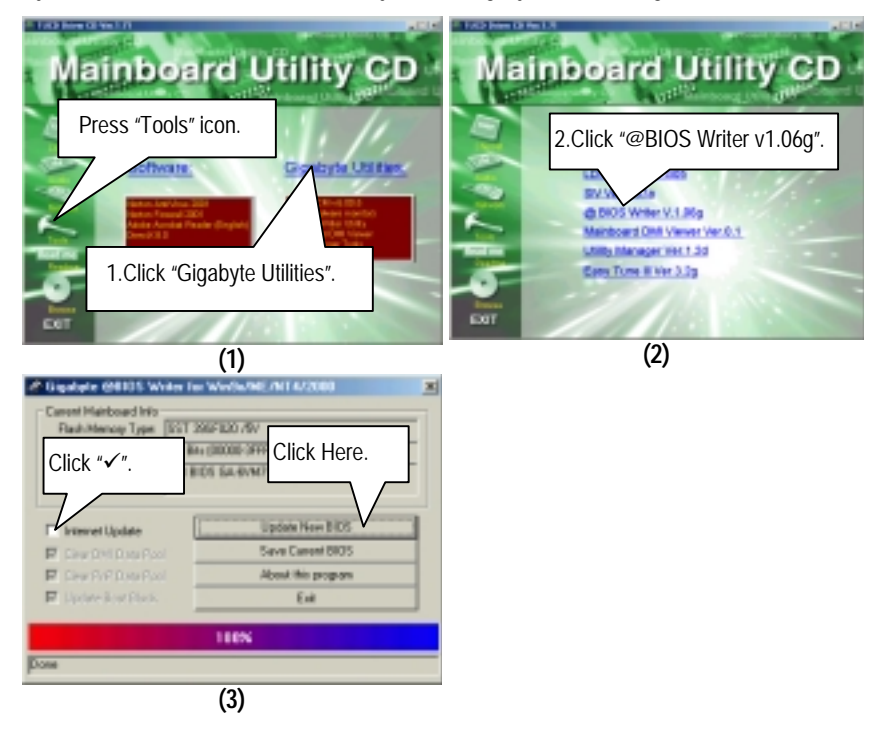

Methods and steps:

- I. Update BIOS through Internet
  - a. Click "Internet Update" icon
  - b. Click "Update New BIOS" icon
  - c. Select @BIOS sever ( "Gigabyte @BIOS sever 1 in Taiwan" and "Gigabyte @BIOS sever 2 in Taiwan" are available for now, the others will be completed soon)
  - d. Select the exact model name on your motherboard
  - e. System will automatically download and update the BIOS.

- II. Update BIOS NOT through Internet:
  - a. Do not click "Internet Update" icon
  - b. Click "Update New BIOS"
  - c. Please select "All Files" in dialog box while opening the old file.
  - d. Please search for BIOS unzip file, downloading from internet or any other methods (such as: 6VM7-4I.F1).
  - e. Complete update process following the instruction.

#### III. Save BIOS

In the very beginning, there is "Save Current BIOS" icon shown in dialog box. It means to save the current BIOS version.

IV. Check out supported motherboard and Flash ROM:

In the very beginning, there is "About this program" icon shown in dialog box. It can help you check out which kind of motherboard and which brand of Flash ROM are supported.

#### Note:

- a. In method I, if it shows two or more motherboard's model names to be selected, please make sure your motherboard's model name again. Selecting wrong model name will cause the system unbooted.
- b. In method II, be sure that motherboard's model name in BIOS unzip file are the same as your motherboard's. Otherwise, your system won't boot.
- c. In method I, if the BIOS file you need cannot be found in @BIOS server, please go onto Gigabyte's web site for downloading and updating it according to method II.
- d. Please note that any interruption during updating will cause system unbooted

Or else you can select flash BIOS in DOS mode.

- Please check your BIOS vendor (AMI or AWARD), your motherboard name and PCB version on the motherboard.
  - 1. Format a bootable system floppy diskette by the command "format a:/s" in command mode.
  - 2. Visit the Gigabyte website at http://www.gigabyte.com.tw, Select the BIOS file you need and download it to your bootable floppy diskette.
  - 3. Insert the bootable diskette containing the BIOS file into the floppy diskette driver.
  - 4. Assuming that the floppy diskette driver is A, reboot the system by using the A: driver. At the A: > prompt, run the BIOS upgraded file by executing the Flash BIOS utility and the BIOS file with its appropriate extension.

Example: (AMI tool) (Where 6VM7-4I is name of the BIOS file name)

A:>flashxxx.exe 6VM7-4I ←

Example: (Award tool) (Where 6VM7-4I is name of the BIOS file name)

A:>Awdflash.exe 6VM7-4I ←

- Upon pressing the <Enter> key, a flash memory writer menu will appear on screen. Enter the new BIOS file name with its extension filename into the text box after file name to program.
- 6. If you want to save the old BIOS file(perform as soon as system is operational, this is recommended), select Y to DO YOU WANT TO SAVE BIOS, then type the old BIOS filename and the extension after filename to save: This option allows you to copy the contents of the flash memory chip onto a diskette, giving you a backup copy of the original motherboard BIOS in case you need to re-install it. Select N to DO YOU WANT TO SAVE BIOS, if you don't want to save the old BIOS file.
- After the decision to save the old BIOS file or not is made, select Y to ARE YOU SURE TO PROGRAM when the next menu appear; wait until a message showing Power Off or Reset the system appears. Then turn off your system.
- 8. Remove the diskette and restart your system.
- Hold down <Delete> key to enter BIOS setup. You must select "Load Fail-Safe Default" to activate the new BIOS, then you may set other item from the main menu.

## Appendix D: EasyTuneIII Utilities Installation

Insert the driver CD-title that came with your motherboard into your CD-ROM driver, the driver CD-title will auto start and show the installation guide. If not, please double click the CD-ROM device icon in "My computer", and execute the setup.exe.

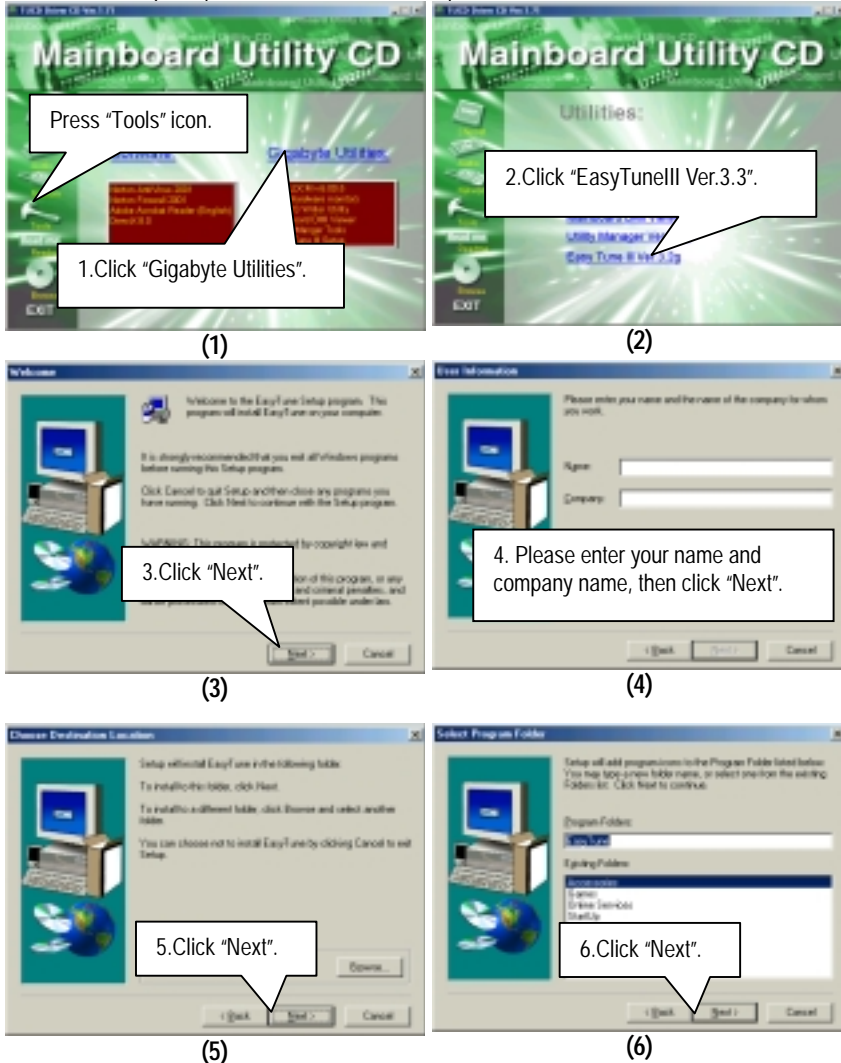

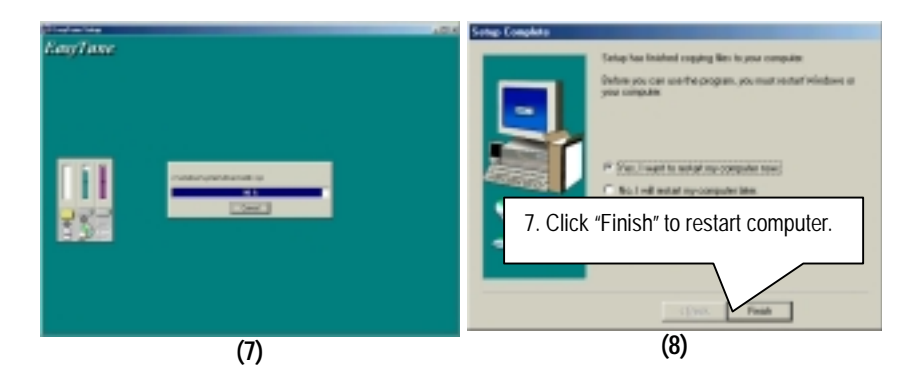

# Appendix E: Acronyms

| Acronyms | Meaning                                             |
|----------|-----------------------------------------------------|
| ACPI     | Advanced Configuration and Power Interface          |
| APM      | Advanced Power Management                           |
| AGP      | Accelerated Graphics Port                           |
| AMR      | Audio Modem Riser                                   |
| ACR      | Audio Communication Riser                           |
| BIOS     | Basic Input / Output System                         |
| CPU      | Central Processing Unit                             |
| CMOS     | Complementary Metal Oxide Semiconductor             |
| CRIMM    | Continuity RIMM                                     |
| CNR      | Communication and Networking Riser                  |
| DMA      | Direct Memory Access                                |
| DMI      | Desktop Management Interface                        |
| DIMM     | Dual Inline Memory Module                           |
| DRM      | Dual Retention Mechanism                            |
| DRAM     | Dynamic Random Access Memory                        |
| DDR      | Double Data Rate                                    |
| ECP      | Extended Capabilities Port                          |
| ESCD     | Extended System Configuration Data                  |
| ECC      | Error Checking and Correcting                       |
| EMC      | Electromagnetic Compatibility                       |
| EPP      | Enhanced Parallel Port                              |
| ESD      | Electrostatic Discharge                             |
| FDD      | Floppy Disk Device                                  |
| HDD      | Hard Disk Device                                    |
| IDE      | Integrated Dual Channel Enhanced                    |
| IRQ      | Interrupt Request                                   |
| I/O      | Input / Output                                      |
| IOAPIC   | Input Output Advanced Programmable Input Controller |
| ISA      | Industry Standard Architecture                      |
| LAN      | Local Area Network                                  |
| LBA      | Logical Block Addressing                            |
| LED      | Light Emitting Diode                                |
| MHz      | Megahertz                                           |
| MIDI     | Musical Interface Digital Interface                 |
| MTH      | Memory Translator Hub                               |
| MPT      | Memory Protocol Translator                          |
| NIC      | Network Interface Card                              |
| OS       | Operating System                                    |

To be continued...

| Acronyms | Meaning                           |
|----------|-----------------------------------|
| OFM      | Original Equipment Manufacturer   |
|          |                                   |
| PAC      | PCI A.G.P. Controller             |
| POST     | Power-On Self Test                |
| PCI      | Peripheral Component Interconnect |
| RIMM     | Rambus in-line Memory Module      |
| SCI      | Special Circumstance Instructions |
| SECC     | Single Edge Contact Cartridge     |
| SRAM     | Static Random Access Memory       |
| SMP      | Symmetric Multi-Processing        |
| SMI      | System Management Interrupt       |
| USB      | Universal Serial Bus              |
| VID      | Voltage ID                        |